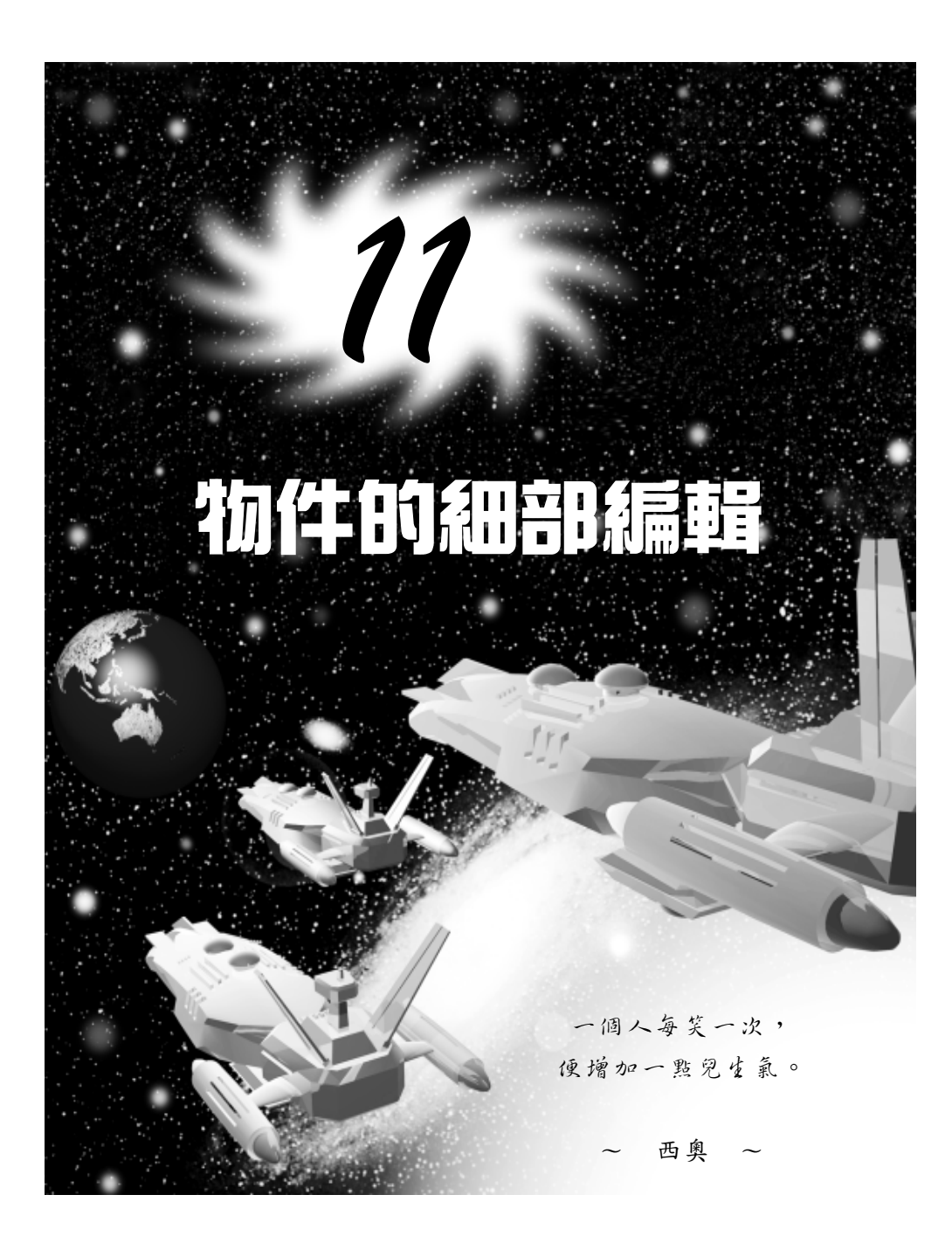

物件編輯篇

#### 網面編輯(Edit Mesh) 11-1

如果要製作趨近實物的複雜物件,大部分都要經過細部的編輯,才 能塑出理想的物件外形,網面編輯是細部編輯的一種。

3ds max 所提供的編輯模式有五種: Verex (頂 Selection 點)、Edage(邊緣)、Face(面)、Polygon(多 邊形)及Element(元素)。

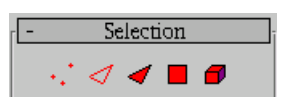

選擇不同的編輯模式,在 Modify 面板中會出現不同的設定項目(不 過大部分都相同),針對較常用的選項說明如下(以 Polygon 編輯模式 爲例):

1. Selection 區:選擇編輯模式,並做相關設定。

| 選項                                  | 說                                                                             | 明                | 面                                                                  | 板                                             |
|-------------------------------------|-------------------------------------------------------------------------------|------------------|--------------------------------------------------------------------|-----------------------------------------------|
| By Vertex (依<br>據頂點)                | 以選取的頂點做為選取區域的依據。                                                              |                  |                                                                    |                                               |
| Ingore<br>Backfacing<br>(忽略背面)      | 只可選擇編輯視埠中可見的區域, 約<br>掉不可見的部分, 如背面。                                            | 忽略               | - Selec                                                            | ction                                         |
| Ingore Visible<br>Edge(忽略看<br>到的邊緣) | 勾選此項,則會依據 Planar Thresh #<br>設定值來選取區域。                                        | 闌的               | ☐ By<br>☐ Ignore<br>☐ Ignore Vir<br>Planar Thres<br>☐ Show<br>Scal | sible<br>h:]45.0 ‡]<br>le:]20.0 ‡]            |
| Hide 鈕及<br>Unhide All 鈕             | 選擇 Hide 鈕,將選取的區域隱藏<br>擇 Unhide All 鈕,顯示所有隱藏的區域                                | ;選<br>。          | Hide<br>Named Selectio<br>Copy<br>0                                | Unhide All<br>ons:<br>Paste<br>Faces Selected |
| Named<br>Selections( 以<br>名字選取 )    | 選擇 Copy 鈕,會出現 Copy Nar<br>Selection 視窗,複製已命名的物件<br>擇 Paste 鈕,將選擇的物件貼入編桌<br>窗。 | ned<br>; 選<br>單視 |                                                                    |                                               |

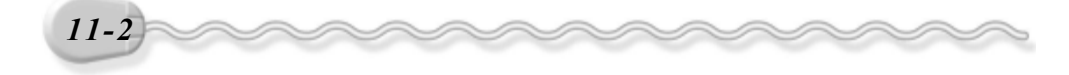

第 11 章 物件的細部編輯

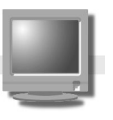

2. Edit Geometry 區:編輯物件的幾何參數。

| 選項         | 說                                                                                   | 明      | 面板                                                                                                    |
|------------|-------------------------------------------------------------------------------------|--------|----------------------------------------------------------------------------------------------------|
| Create 鈕   | 依照編輯需要,自行產生新的頂黑                                                                     | 占、面    |                                                                                                    |
|            | 或多邊形。                                                                               |        | -                                                                                                    |
| Delete 鈕   | 刪除選取的頂點或區域。                                                                         |        |                                                                                                    |
| Attach 贫丑  | 將其它的物件加入正在編輯的 Edit                                                                  | t Mesh |                                                                                                    |
| Detach 贫丑  | 7217°<br>將選取的頂點或區域與原物件分离<br>為新的物件。                                                  | 准,成    | - Edit Geometry<br>Create Delete<br>Attach Detach                                                                                                    |
| Divide 鈕   | 將選取的區域劃分成數個小區域。                                                                     |        | Extrude 0.0                                                                                                    |
| <br>Tum 鈕  | 將選取的區域旋轉。                                                                           |        | Bevel 0.0 ¢<br>Normal: © Group © Local                                                                                                    |
| Extrude ∲# | 將選取的區域擠出,旁邊的數值言<br>可以輸入要擠出的高度。<br>「「「」」<br>「」」<br>「」」<br>「」」<br>「」」<br>「」」<br>「」」   | 及定欄    | Slice Plane Slice<br>Cut Split<br>F Refine End:<br>Weld<br>Selected 0.1 ‡<br>Target 4 ‡ pixels<br>Tessellate [25.0 ‡<br>by: © Edge © Face-Cente<br>Explode [24.0 ‡<br>to: © Objects © Element<br>Remove Isolated Vertices<br>Select Open Edges<br>Create Shape from Edges |
| Bevel \$#  | 將選取的區域設定導角的程度。<br>「「」」<br>原圖<br>「」」<br>「」」<br>「」」<br>「」」<br>「」」<br>「」」<br>「」」<br>「」 |        | View Align Grid Align<br>Make Planar Collapse                                                                                                    |

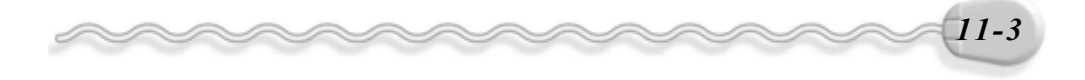

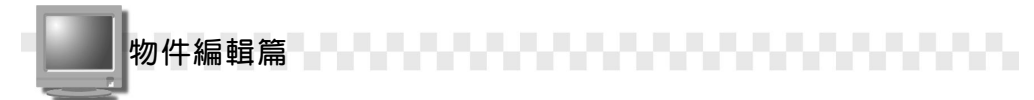

### 11-1.1 頂點編輯(Vertex)

頂點是構成物件最基本的單位,兩點構成一條直線,三點構成一個 平面。

以 Vertex 模式編輯網面的操作方法如下: (開啓 D:\範例檔 \Ch11\11-01-01.max )

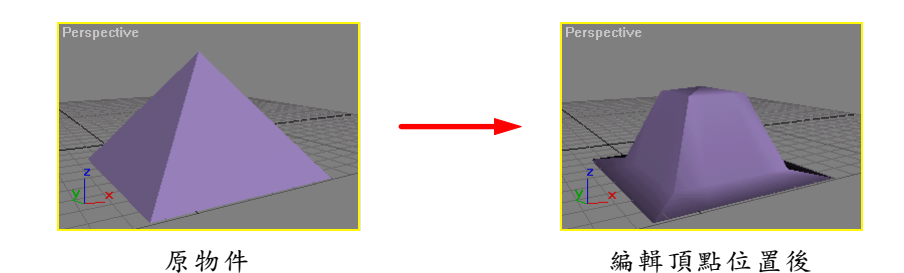

**步驟1**:選擇物件,接著選擇 Modify 面板,再從 Modifier List 欄選擇 Edit Mesh 項目,然後選擇 Vertex 鈕。

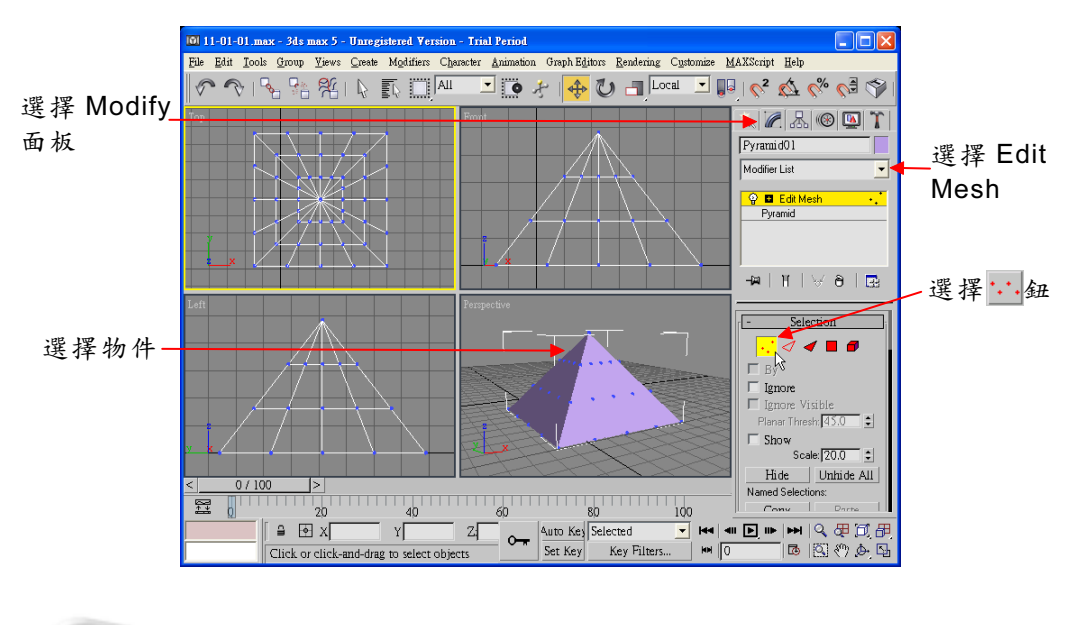

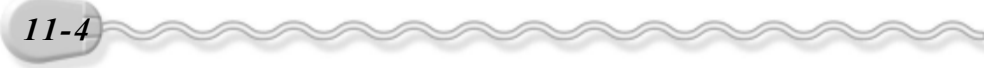

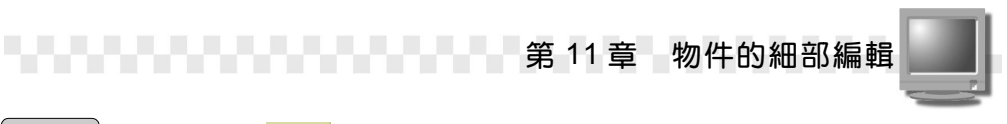

**步驟2**:按住鍵盤 Ctrl 鍵選擇要編輯的頂點(被選取到的頂點會變成紅色),然後選擇 ◆Select and Move 鈕。

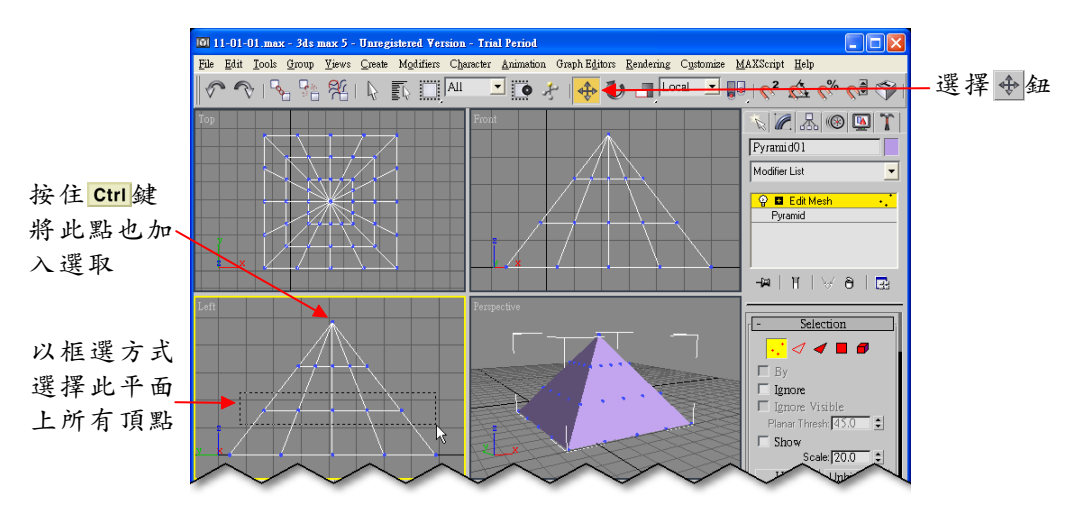

**步驟3**: 選擇 Perspective 視埠,接著移動指標到 Z 軸上,按住滑鼠左 鍵往下拖移,將物件變形。

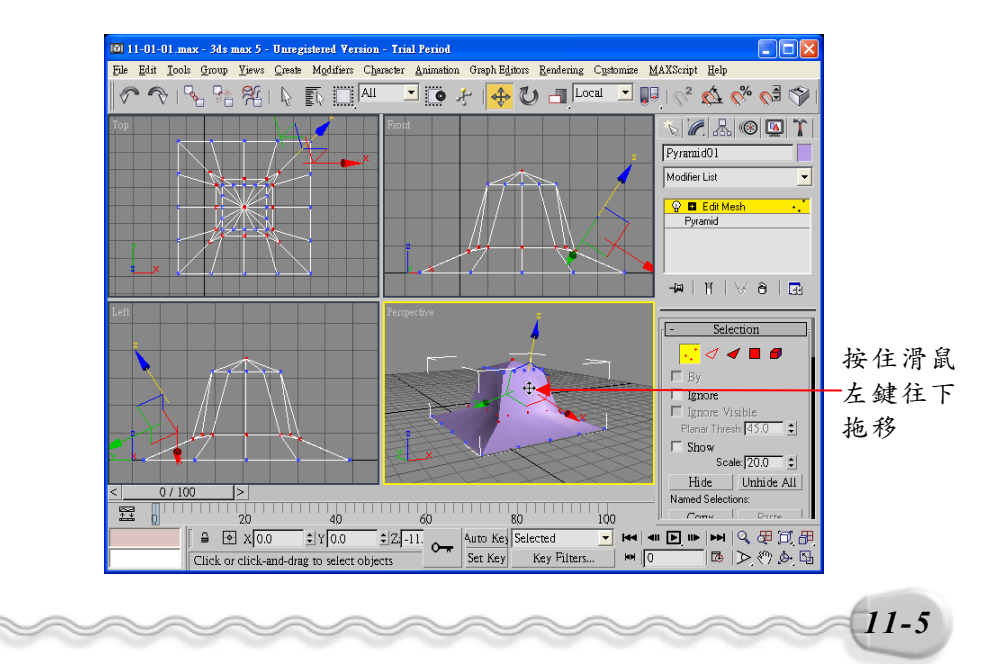

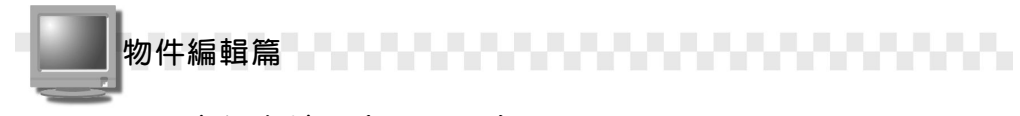

# 11-1.2 邊緣編輯(Edge)

兩平面相交即會產生一條直線,這條直線就稱為 Edge。

以 Edge 模式編輯網面的操作方法如下: (開啓 D:\範例檔 \Ch11\11-01-02.max )

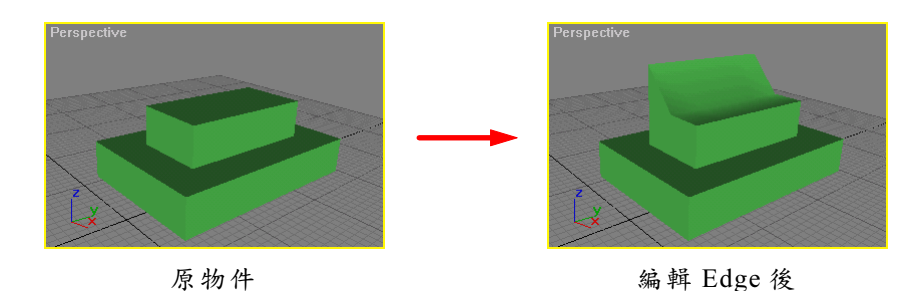

**步驟1**:選擇物件,接著選擇 Modify 面板,再從 Modifier List 欄選擇 Edit Mesh 項目,然後選擇 ✓ Edge 鈕,再移動指標到 Left 視 埠,按住鍵盤 Ctrl 鍵選擇要編輯的邊緣。

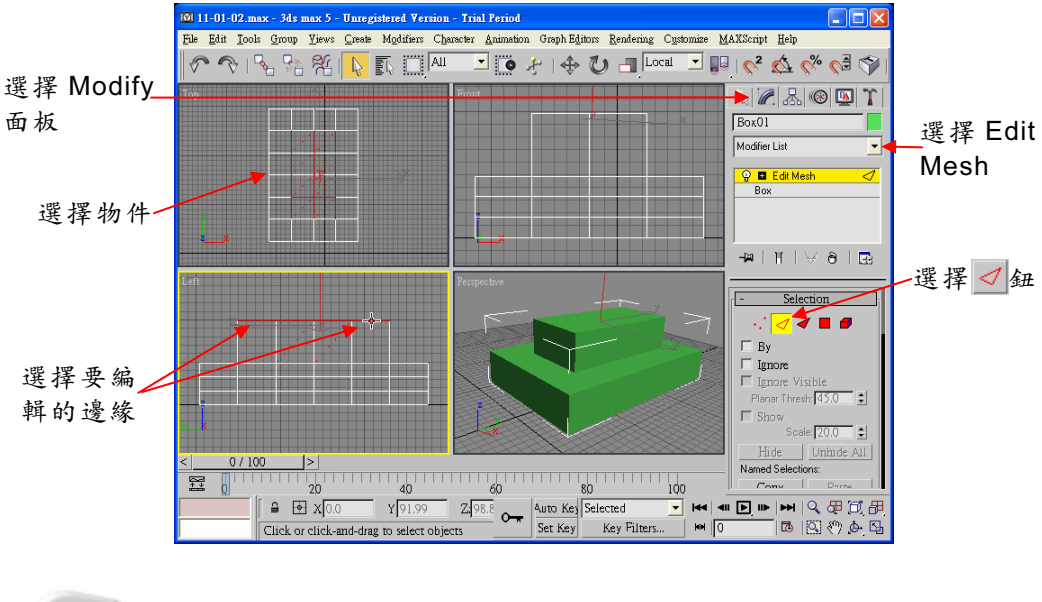

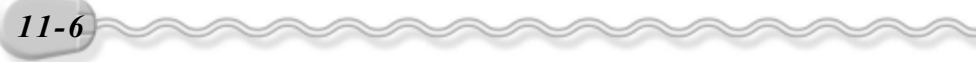

第11章 物件的細部編輯

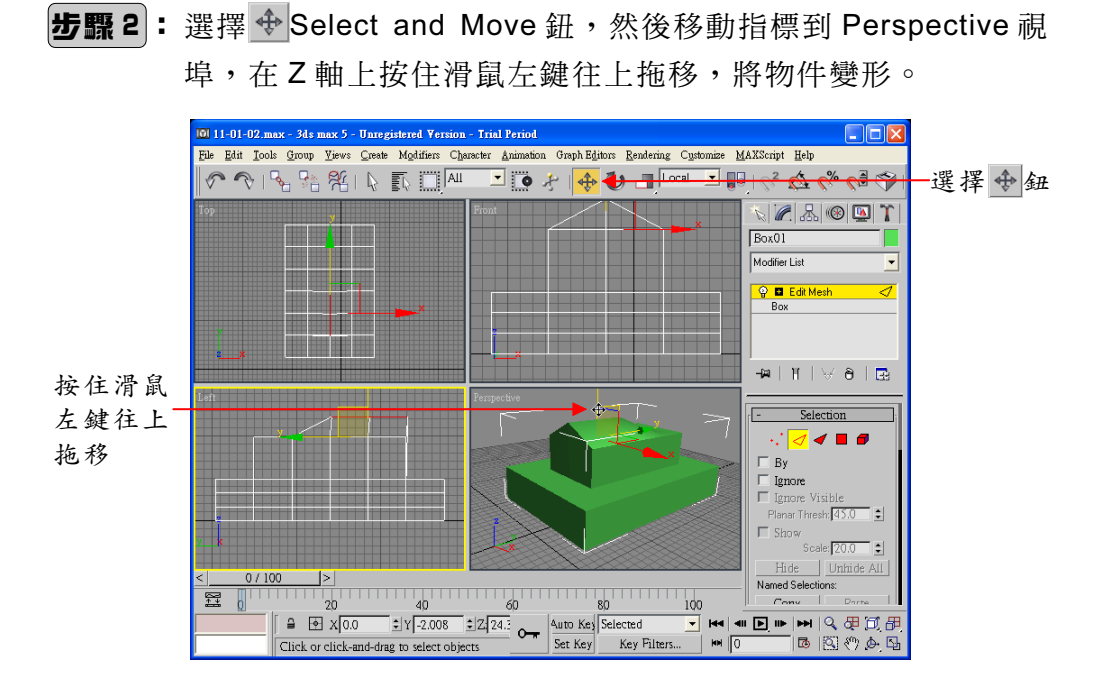

# 11-1.3 面編輯(Face)

Face 指的是在三度空間中由三個點所構成的一個平面,它的正反面 是以法向量的方向為依據。以 Face 模式編輯網面的操作方法如下:(開 啓 D:\範例檔\Ch11\11-01-03.max)

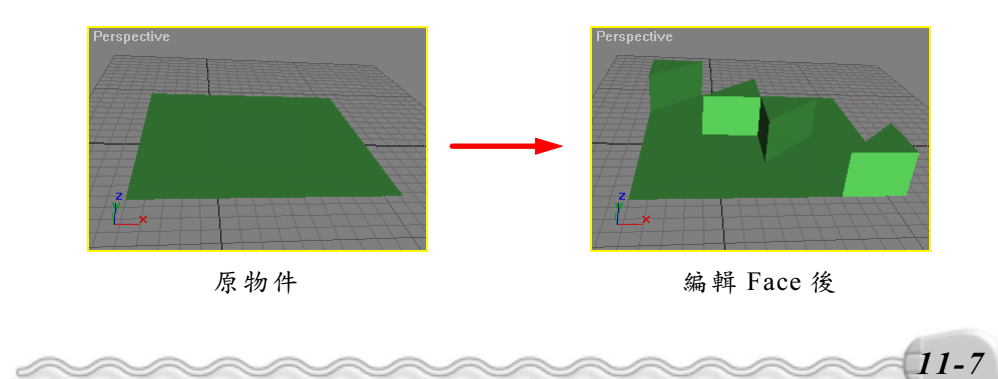

物件編輯篇

步驟1:選擇物件,接著選擇 Modify 面板,再從 Modifier List 欄選擇
 Edit Mesh 項目,然後選擇 ✓ Face 鈕,再移動指標到 Top 視
 埠,按住鍵盤 Ctrl 鍵選擇要編輯的面。

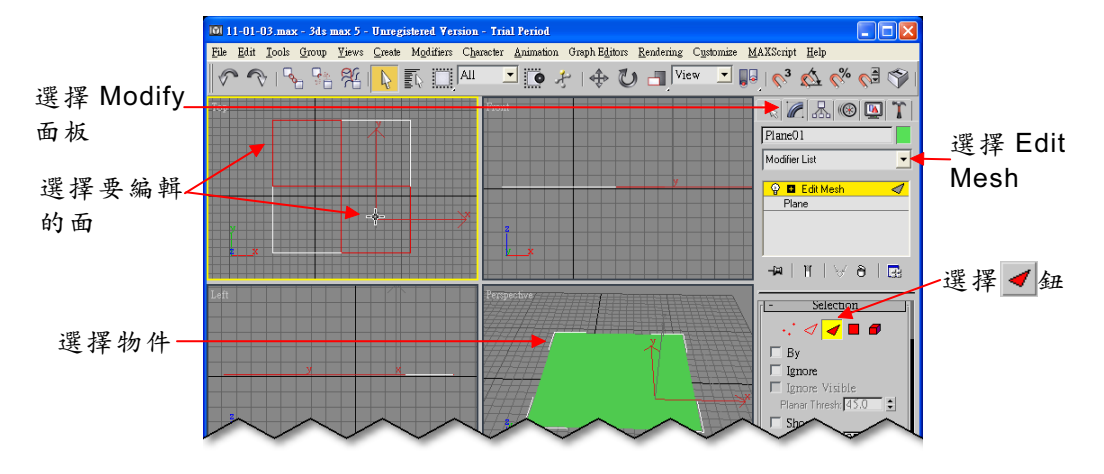

**步骤2**:在 Tessellate 鈕右邊的數值設定欄輸入0,接著選擇 Tessellate 鈕(對 選取的面進行細分)。

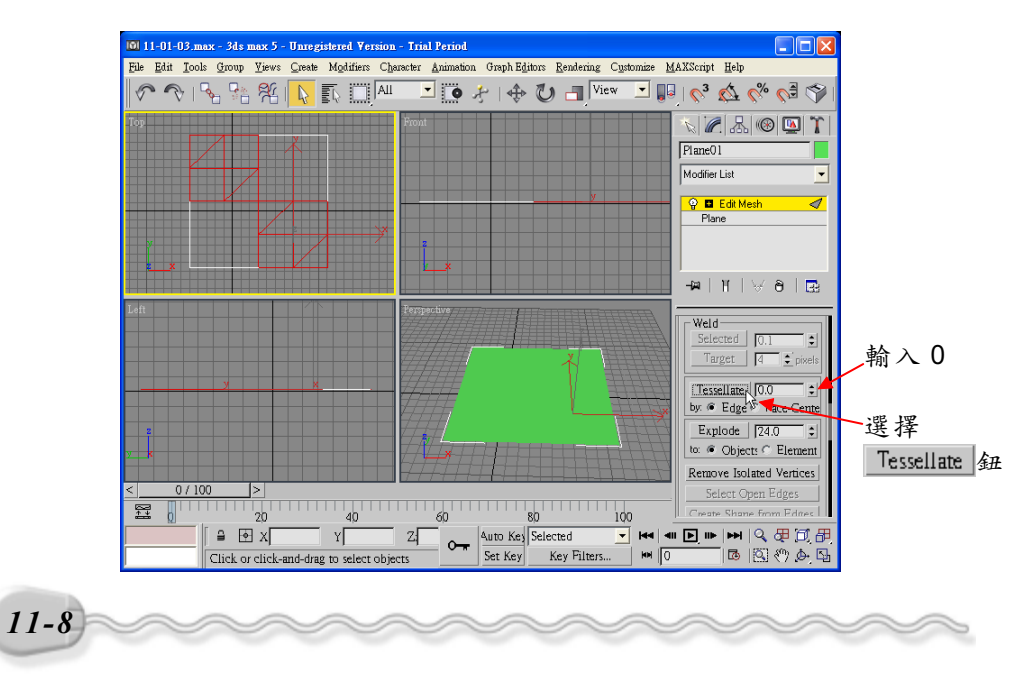

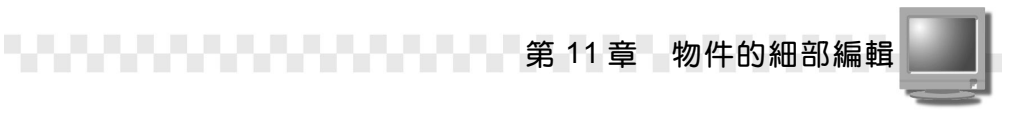

**步驟3**:重新選擇要編輯的面,接著在 <u>Extrude</u> 鈕右邊的數值設定欄輸入30,然後按一下鍵盤 <u>Enter</u>鍵。

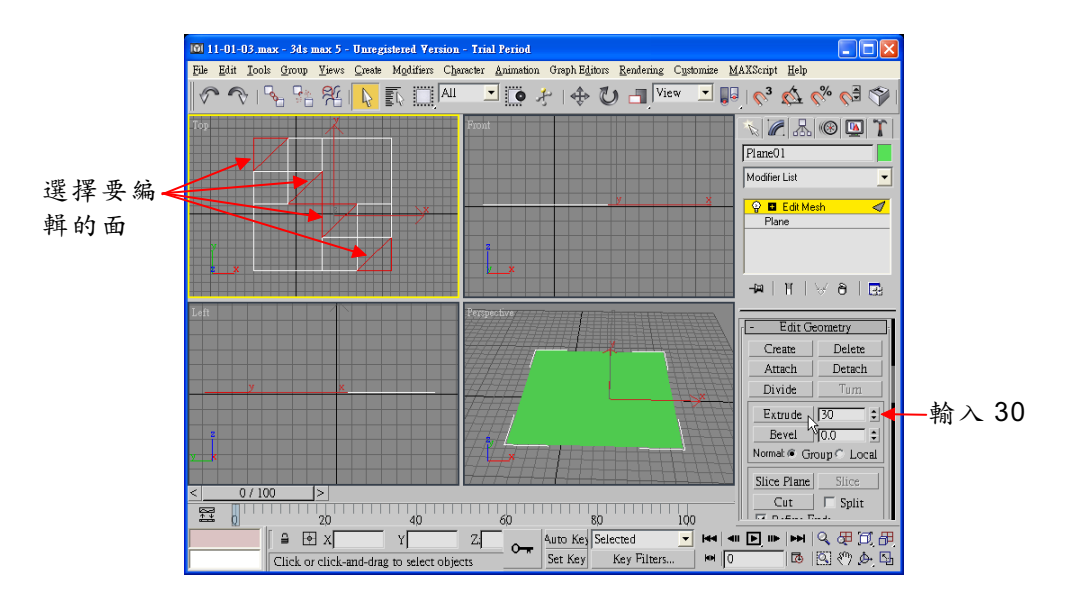

#### 

Polygon 編輯模式與上一節的 Face 編輯很類似, 差別只在於 Face 是以三角形平面為選取單位, 而 Polygon 則是以多邊形平面為基本單位。

以 Polygon 模式編輯網面的操作方法如下: (開啓 D:\範例檔 \Ch11\11-01-04.max )

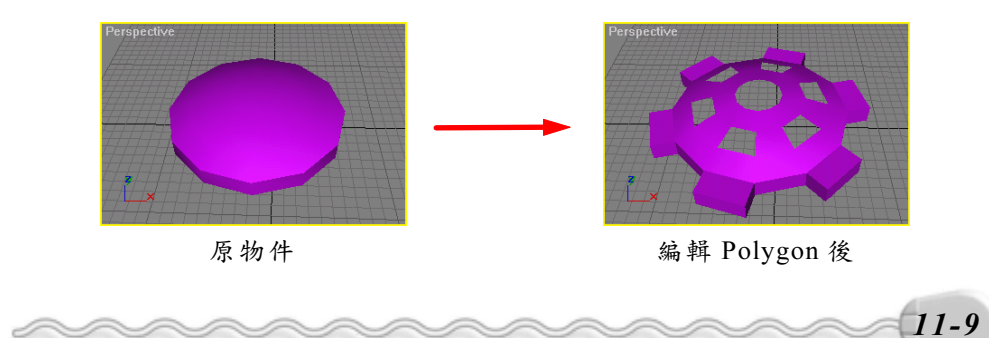

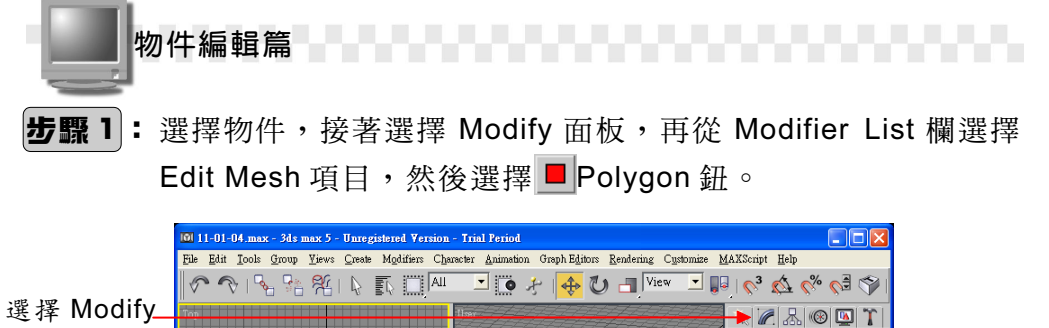

OilTank01 面板 選擇 Edit Modifier List Mesh 🔮 🖬 Edit Mesh OilTank - 🗛 | 11 | 😾 ð | 🛃 選擇 🔳 鈕 Selection 選擇物件 □ By □ Ignore □ Ignore Visible Planar Thresh: 45.0 ± ++++++ Scale: 20.0 Hider Unhide

步骤2:在Top 視埠選擇要編輯的面,然後選擇 Delete 鈕。

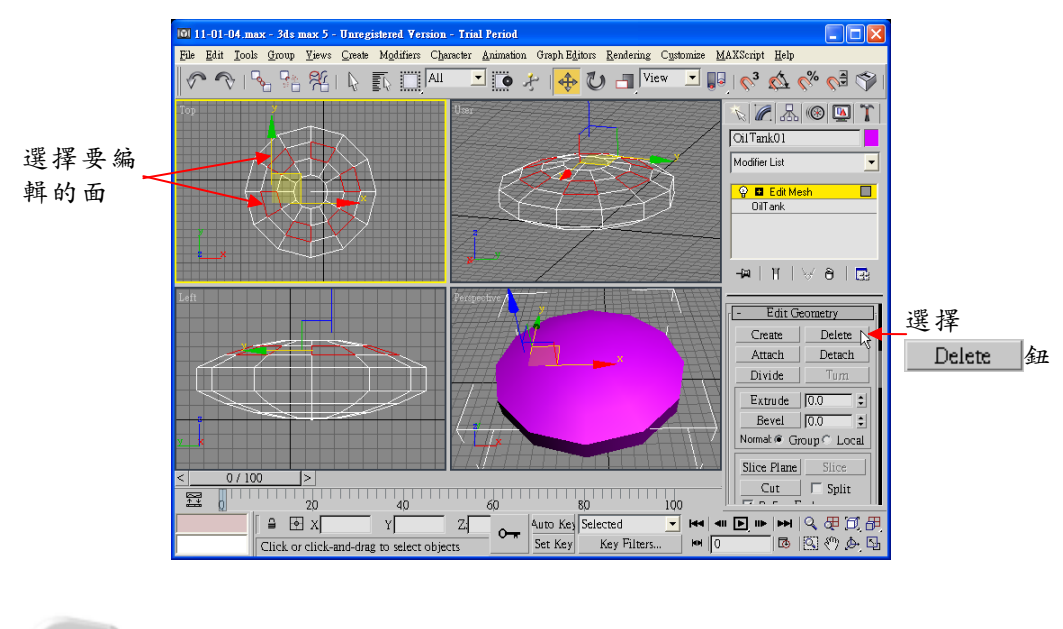

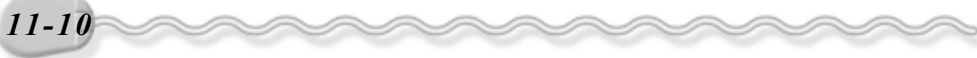

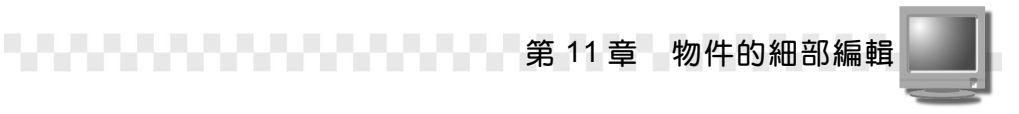

**步骤3**:重新選擇要編輯的面,接著選擇 Local 項目,再選擇 Extrude 鈕,然後移動指標到 Perspective 視埠的選取面上,當指標呈 WTFF,按住滑鼠左鍵往上拖移,將選取面擠出。

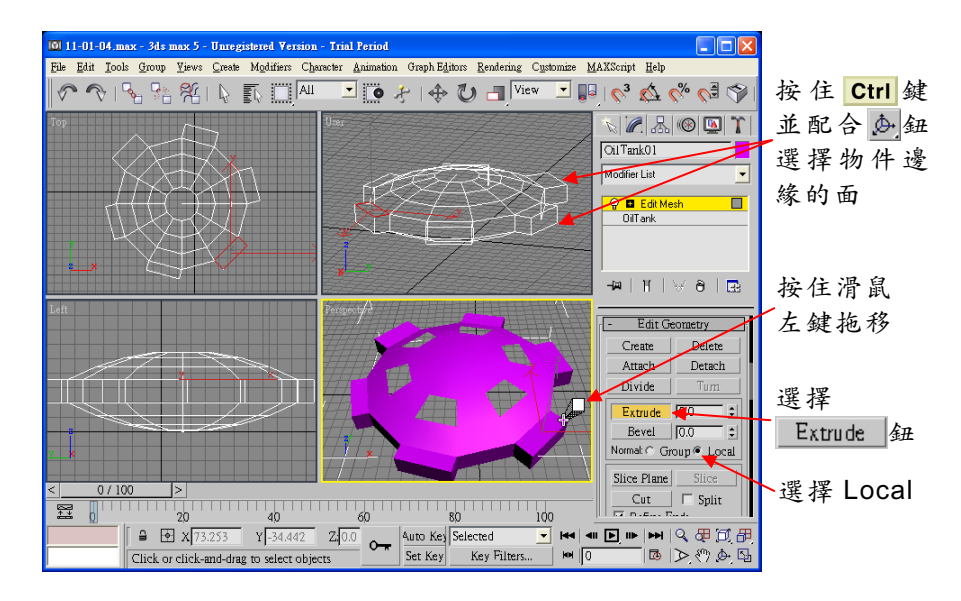

### 11-1.5 元素編輯(Element)

一個人的臉是由眼睛、鼻子、嘴巴、耳朵等元件所組成,這些元件 就稱之為元素。通常一個較為複雜的物件,都是由好幾個元素分別編輯 所組成。由此可知,元素編輯模式是以一個元素為單位,只能針對元素 整體作編輯,不能做細部的修改。

至於一個網面物件要如何才能包含多個元素呢?當選擇一個物件 後,再以貼附物件(Attach)的方式,將其它物件加入這個物件,組合 而成的新物件就包含多個元素了。

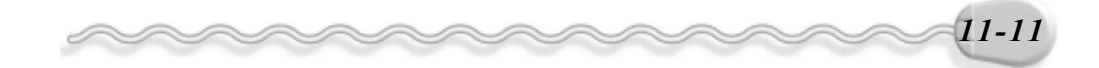

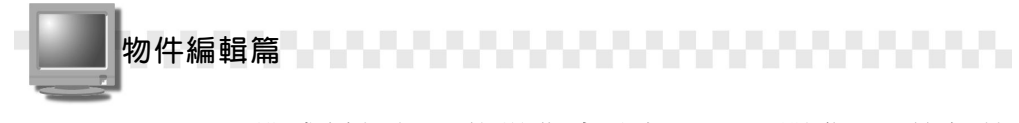

以 Element 模式編輯網面的操作方法如下: (開啓 D:)範例檔 \Ch11\11-01-05.max )

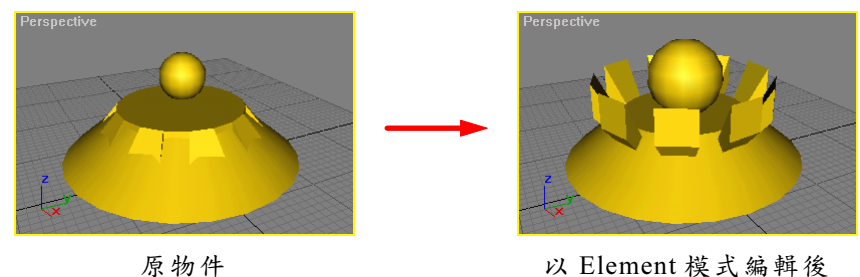

以 Element 模式编輯後

步驟1:選擇物件,接著選擇 Modify 面板,再選擇 Edit Mesh 項目,然 後在 Modify 面板選擇 Element 鈕,再移動指標到 Top 視埠, 選擇要編輯的元素後,選擇 ♥ Select and Rotate 鈕。

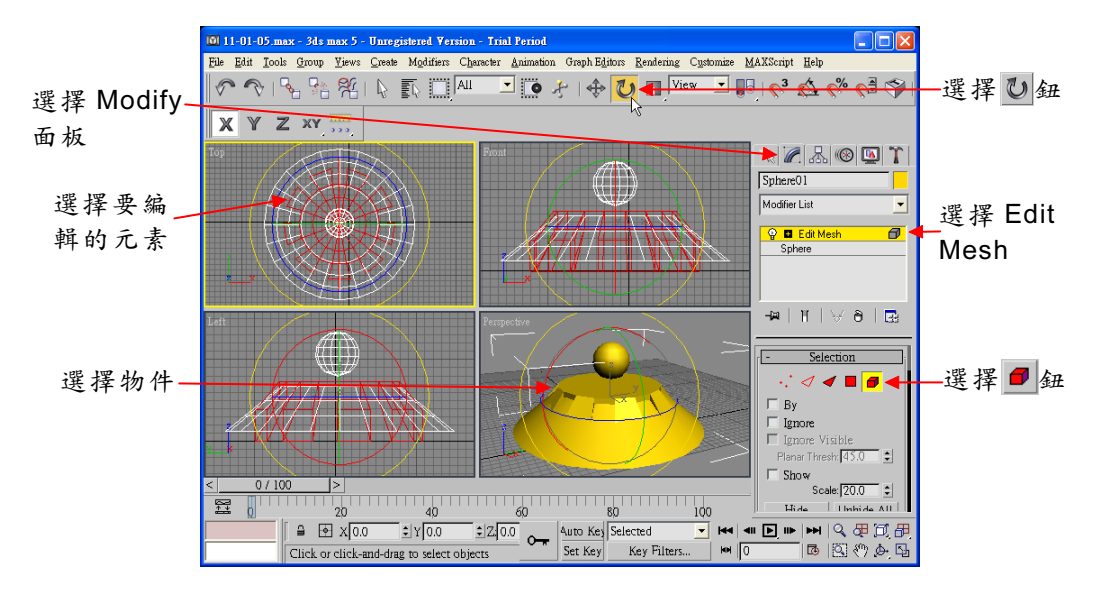

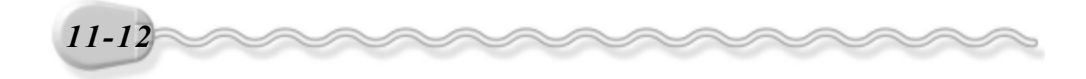

第11章 物件的細部編輯

**步驟2**:移動指標到 Perspective 視埠,在X軸上按住滑鼠左鍵往上或 往下拖移,將選擇的元素繞X軸旋轉。

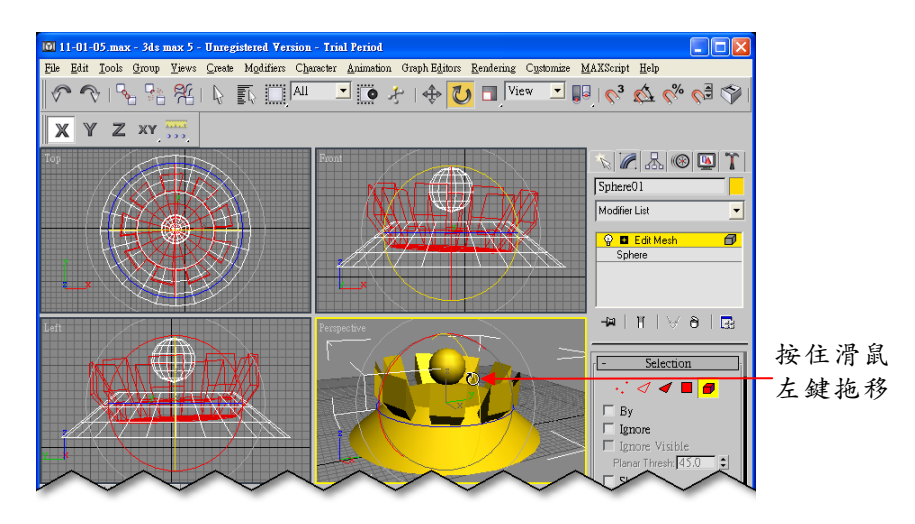

**步驟3**:選擇球元素,接著選擇 □Select and Uniform Scale 鈕,然後 移動指標到 Perspective 視埠,在選擇的元素上按住滑鼠左鍵 往上拖移,將選擇的元素放大。

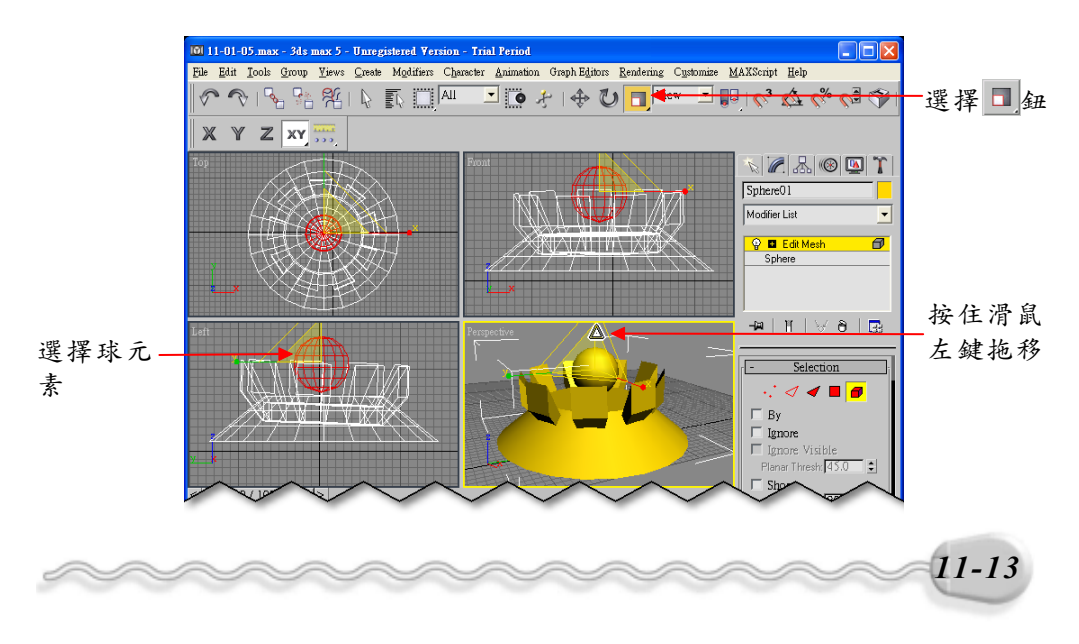

物件編輯篇

#### 11-2 塊面編輯(Edit Patch)

塊面( Patch )物件是由不同方向的兩種雲形線所構成的曲面,因 此它的外型非常的平滑;編輯的方式主要是藉由調整塊面物件格點周圍 的調整桿,或改變格點及邊緣的位置,使物件變形。

塊面物件可以經過細部的編輯,產生複雜的幾何物件,和網面編輯 工具一樣,也是有好幾種編輯模式。

3ds max 所提供的編輯模式有四種: Vertex(頂 ----- Selection 點)、 Edage (邊緣)、 Patch (塊面)及 Element (元素)。

選擇不同的編輯模式,在 Modify 面板中會出現不同的設定項目(不 過大部分都相同),針對較常用的選項說明如下:

- - 🖓 🔷 🥏 🗖

1. Selection 區:選擇編輯模式,並做相關設定。

| 選項                     | 說                        | 明   | 面板                           |
|------------------------|--------------------------|-----|------------------------------|
| Named                  | 選擇 Copy 鈕,會出現 Copy Nam   | ed  |                              |
|                        | Selection 視窗,複製已命名的物件    | 到   |                              |
| Selections (以<br>玄字選取) | 暫存區;選擇 Paste 鈕,將暫存區      | 俱   |                              |
| AJEK/                  | 名的選集貼入編輯視窗。              |     | - Selection                  |
| Filter (温滤哭)           | 勾選 Vertices 可移動頂點;勾選 Vec | tor | Named Selections:            |
|                        | 可移動調整桿。                  |     | Filter                       |
|                        | 將所有選取的頂點兩端的調整桿           | 鍞   |                              |
| Lock Handles           | 定,移動某一頂點的調整桿,則其它         | 被   | Ignore     Select Open Edger |
| (鎖定調整桿)                | 選取的頂點同側的調整桿,會依照切         | 線   | 0 Vertices Selected          |
|                        | 方向相對移動。                  |     |                              |
| By Vertex (依           | 以選取的頂點做為選取區域的依據,         | 與   |                              |
| 據頂點)                   | 其相連接的邊緣或塊面都會被選取。         |     |                              |

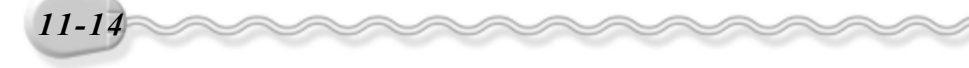

第11章 物件的細部編輯

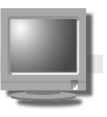

2. Geometry 區:編輯物件的幾何參數。

| 選項          | 說                            | 明   | 面板                                     |
|-------------|------------------------------|-----|----------------------------------------|
| Subdivide 鈕 | 將選取的塊面細分出更多的單位。              |     |                                        |
| Dind by     | 將選取的物件相互連結,選擇 Unbind         | 鈕   |                                        |
| Bind &#     | 即可取消連接關係。                    |     |                                        |
|             | 只有在 Edge 編輯模式下才可使用,會         | 在   | - Geometry<br>Subdivision              |
| _Add Tri 鈕及 | 選取的邊緣處產生新的塊面。選               | 擇   | Subdivide Propagate<br>Bind Unbind     |
| Add Quad 鈕  | Add Tri 鈕是產生三角形塊面;選          | 擇   | Topology                               |
|             | Add Quad 鈕則產生矩形塊面。           |     | Add TriAdd Quad                        |
| Consta Att  | 依照编輯需要,自行產生新的頂點或             | 塊   | Detach Cop                             |
| GH          | 面∘                           |     | Attach J Reoner.                       |
| Datash 67   | 將選取的頂點或塊面與原物件分離,             | 成   | Hide Unhide All                        |
|             | 為新的物件。                       |     | Selected 0.1                           |
| America 67  | 將其它的物件加入正在編輯的 E              | dit | Extrude & Bevel                        |
| Attacn 3#   | Patch 物件。                    |     | Extrude Bevel<br>Extrusion: 0.0        |
|             | 刪除選取的頂點或塊面。                  |     | Outlining: 0.0 🔹                       |
|             | 將選取的區域擠出,旁邊的數值設定             | 欄   | Bevel Smoothing<br>Start End           |
|             | 可以輸入要擠出的高度。                  |     | © Smooth © Smooth<br>© Linear © Linear |
| Bevel 鈕     | 將選取的塊面設定導角的程度。               |     | Surface                                |
|             | 檢視物件表面的相關設定。                 |     | View Steps: 5                          |
| Surface     | View Steps 是設定物件表面的 Segmen   | nts | Miscellaneous                          |
|             | 數,數字越大,表面越平滑。                |     | Create Shape                           |
|             | Render Steps 是設定著色的檢視程度      | 0   |                                        |
|             | 勾選 Show Interior Edges ,則顯示物 | 件   |                                        |
|             | 内部的邊緣線條。                     |     |                                        |

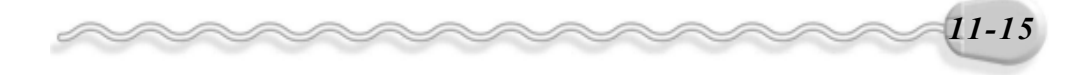

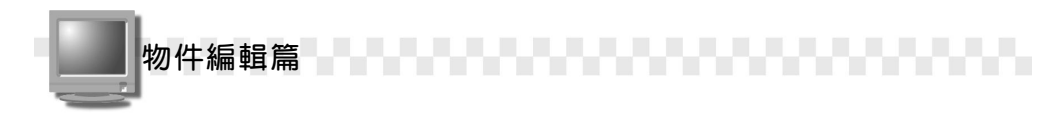

### 11-2.1 頂點編輯(Vertex)

跟上一節介紹的 Edit Mesh 一樣,頂點是編輯塊面的基本單位。

以 Vertex 模式編輯塊面的操作方法如下: (開啓 D:\範例檔 \Ch11\11-02-01.max )

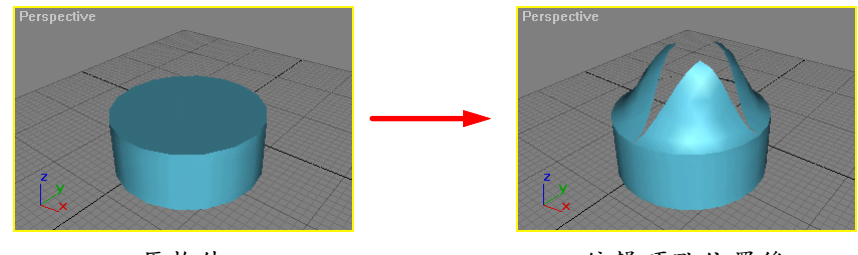

原物件

编輯頂點位置後

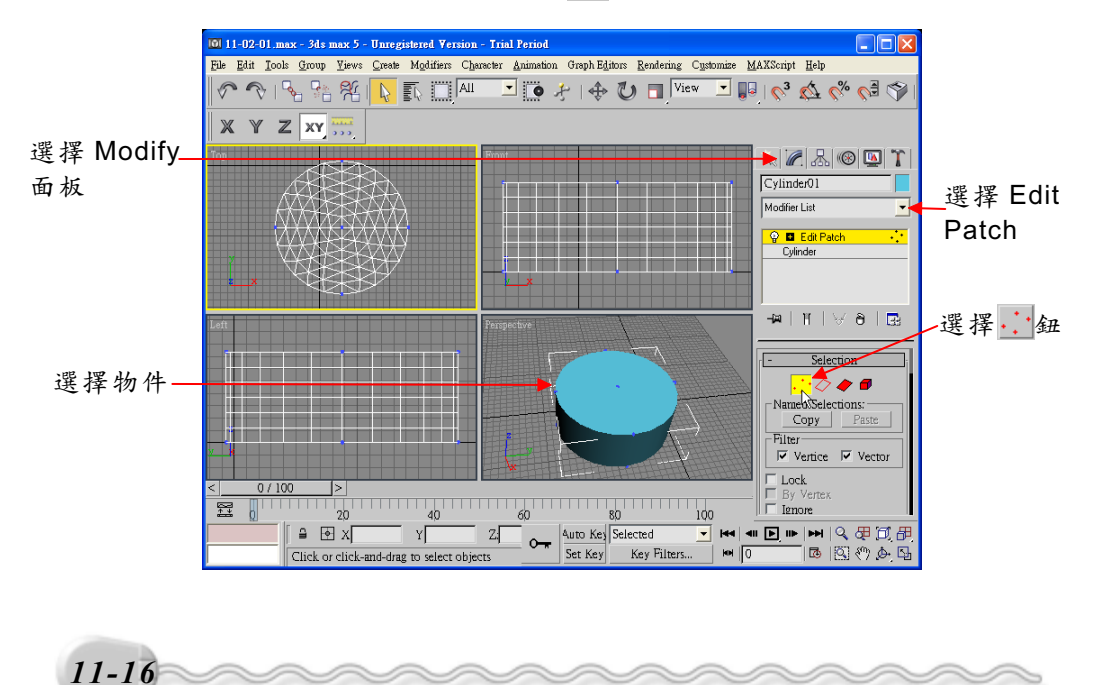

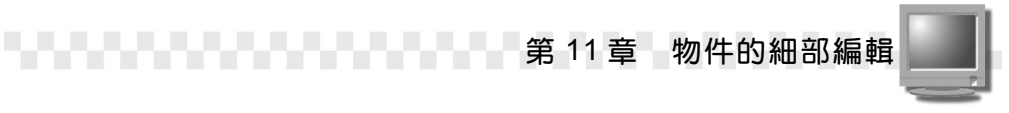

**步驟2**: 選擇圓柱頂部的圓心頂點,接著選擇 ◆ Select and Move 鈕, 然後移動指標到 Perspective 視埠,在頂點 Z 軸上按住滑鼠左 鍵往上拖移到適當位置。

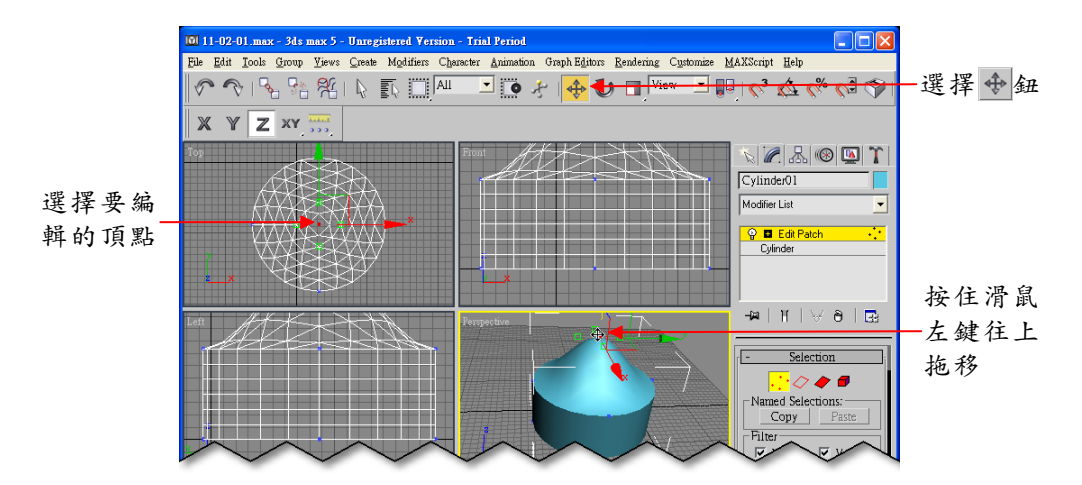

**步骤3**:在 Modify 面板選擇 Break 鈕,然後選擇斷開後的頂點,分別按 住滑鼠左鍵拖移,改變各頂點的位置,使頂部呈現打開的樣子。

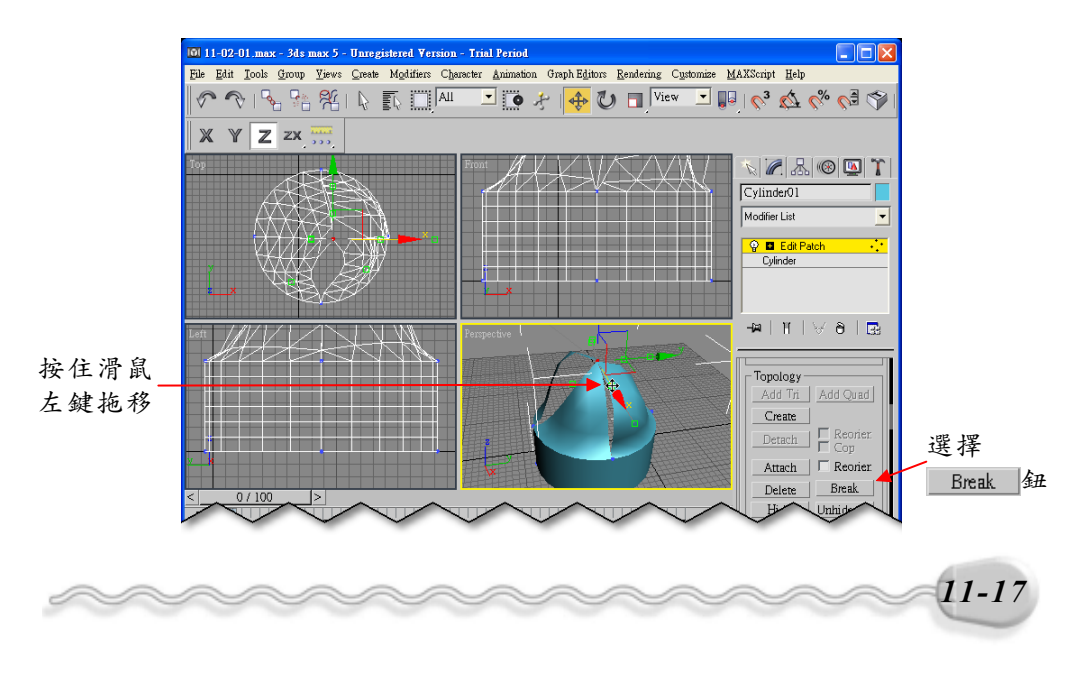

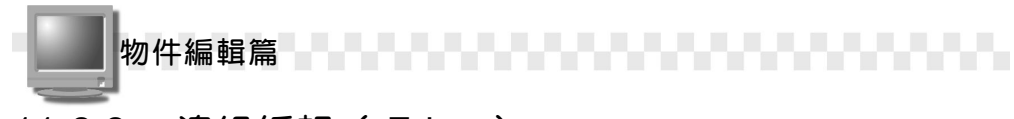

### 11-2.2 邊緣編輯(Edge)

Edage 編輯單位在 Edit Mesh 也有介紹過,不同的是, Edit Patch 編輯後是曲面,而且可以增加新的編輯區域。

以 Edge 模式編輯塊面的操作方法如下: (開啓 D:\範例檔 \Ch11\11-02-02.max )

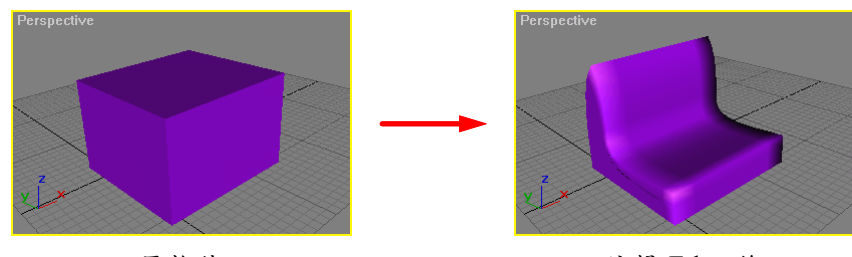

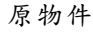

编輯 Edge 後

**步驟1**:選擇物件,接著選擇 Modify 面板,再從 Modifier List 欄選擇 Edit Patch 項目,然後選擇 ── Edge 鈕。

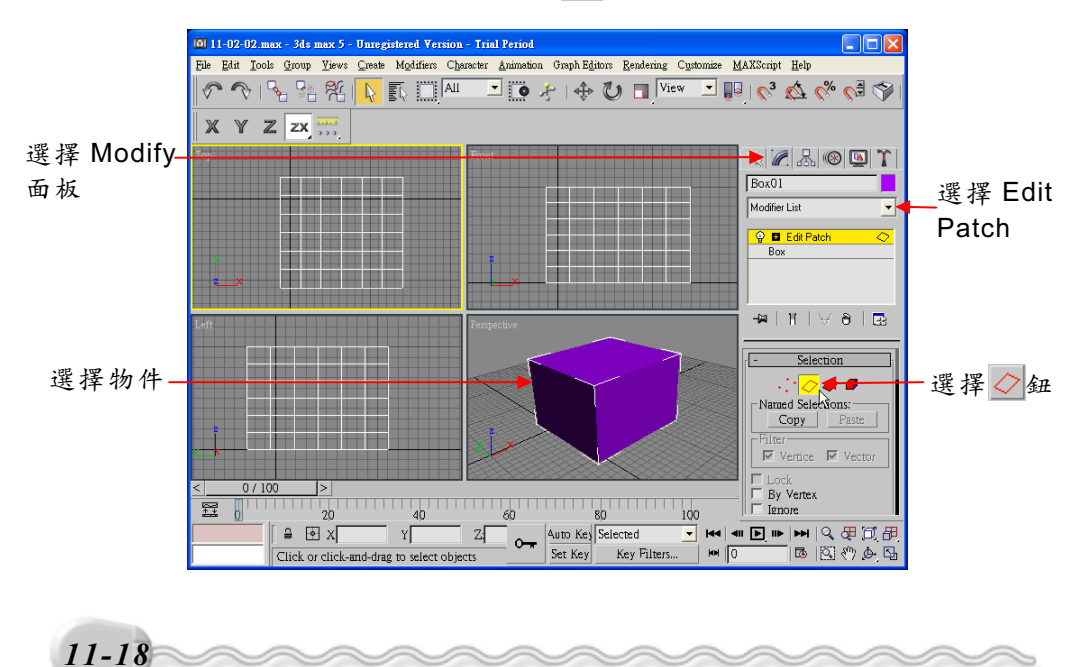

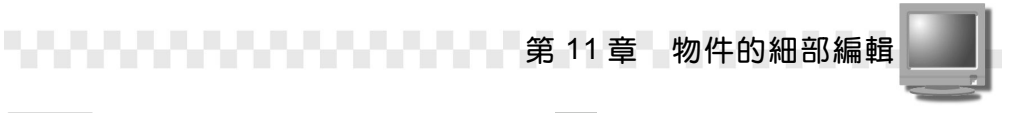

**步驟2**: 選擇要編輯的邊緣,接著選擇 ◆ Select and Move 鈕,然後移動指標到 Perspective 視埠,在Z軸上按住滑鼠左鍵往下拖移,將物件變形。

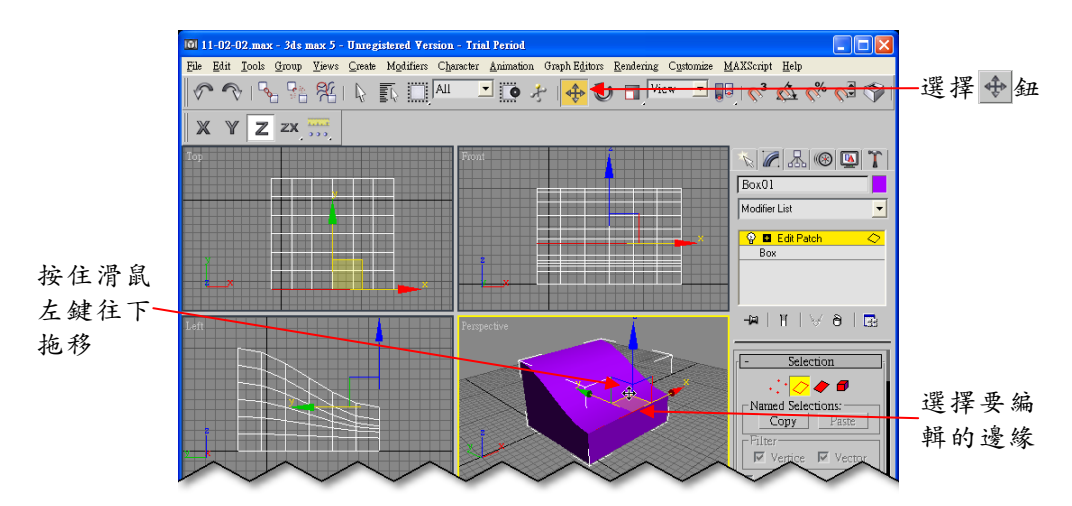

**步骤3**:按住鍵盤 Ctrl 鍵,選擇要編輯的邊緣,然後在 Modify 面板選擇 Subdivide 鈕(將選擇的邊緣分成兩段)。

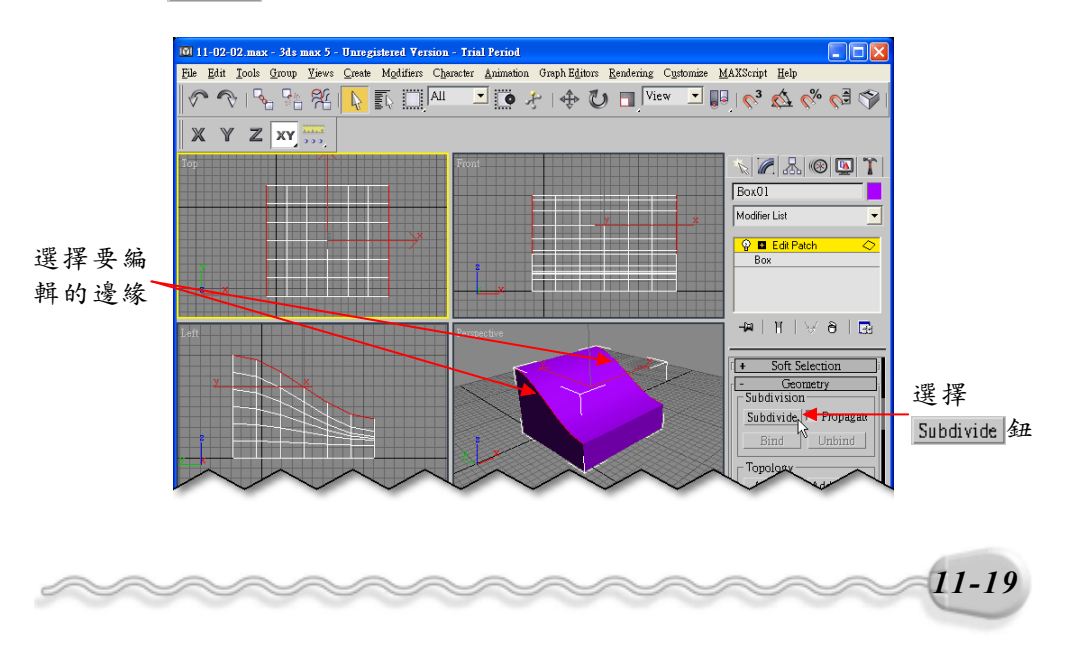

物件編輯篇

**步驟4**:按住鍵盤 Ctrl 鍵,選擇要編輯的邊緣,接著選擇 ♥ Select and Rotate 鈕,然後移動指標到 Perspective 視埠,在X軸上按住 滑鼠左鍵往下拖移,繞X軸旋轉到適當位置。

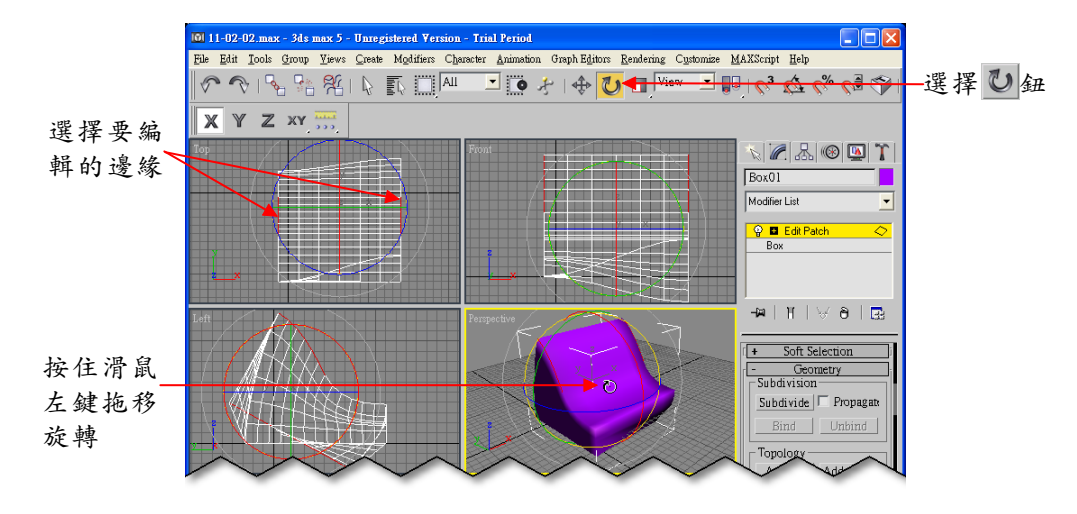

#### 11-2.3 塊面編輯模式(Patch)

11-20

Patch 編輯單位是塊面物件才有的編輯單位,其實與 Edit Mesh 的 Face 單位很類似,都是選取一個面來做變形。

以 Patch 模式編輯塊面的操作方法如下: (開啓 D:\範例檔 \Ch11\11-02-03.max )

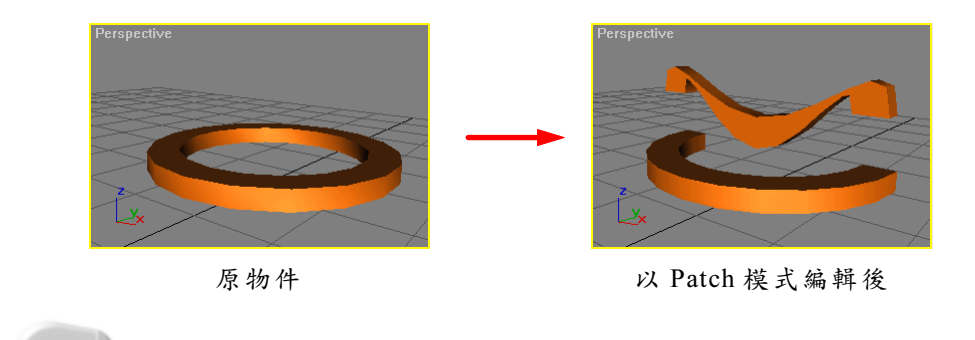

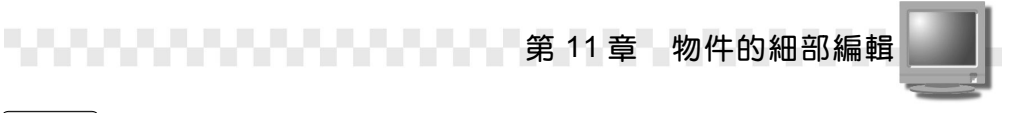

**步驟1**: 選擇物件,接著選擇 Modify 面板,再從 Modifier List 欄選擇 Edit Patch 項目,然後選擇 ◆Patch 鈕,再移動指標到 Top 視 埠,以窗選法選擇圓管物件的下半部。

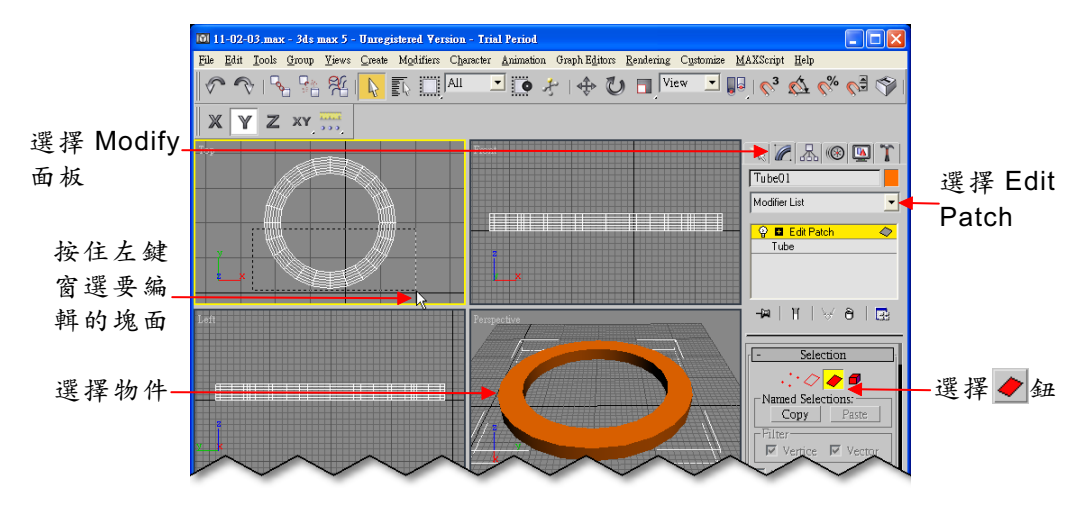

**步驟2**: 選擇 ◆ Select and Move 鈕,接著移動指標到 Top 視埠,在Y 軸上按住滑鼠左鍵往上拖移,將物件變形,然後在 Modify 面板 選擇 Detach 鈕。

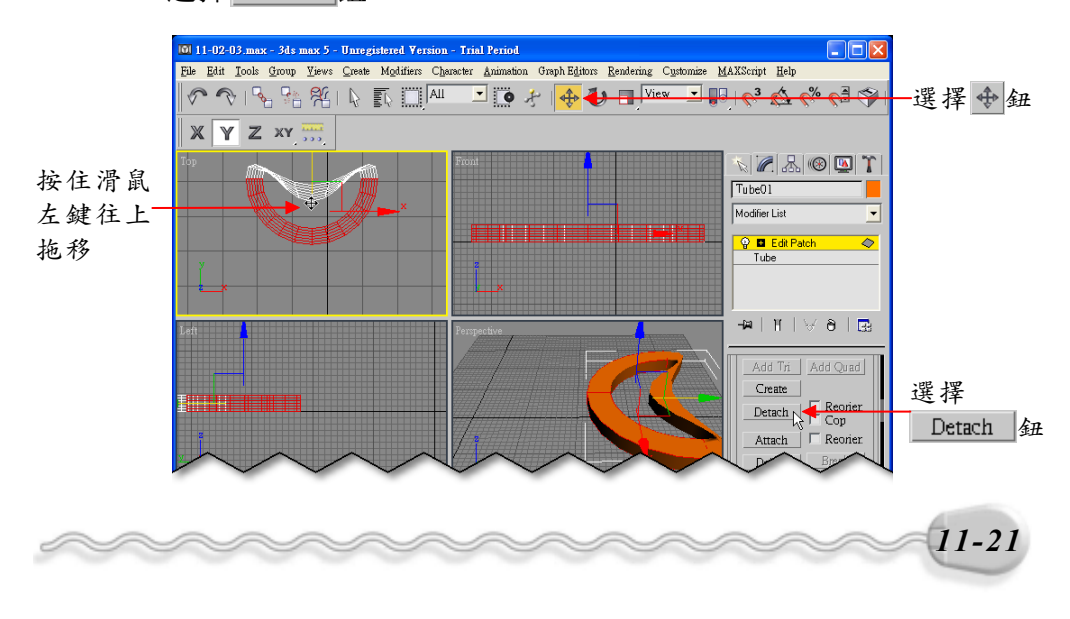

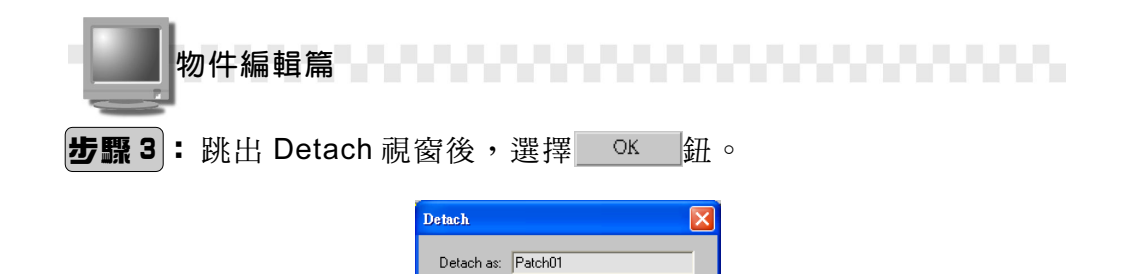

Cancel **步驟4**:以框選方式選擇另外半邊的塊面物件,接著選擇 ♥Select and Rotate 鈕,然後移動指標到 Top 視埠,在 X 軸上按住滑鼠左 鍵往下拖移,繞 X 軸旋轉到適當位置。

ок 📐 ┥

選擇 OK 鈕

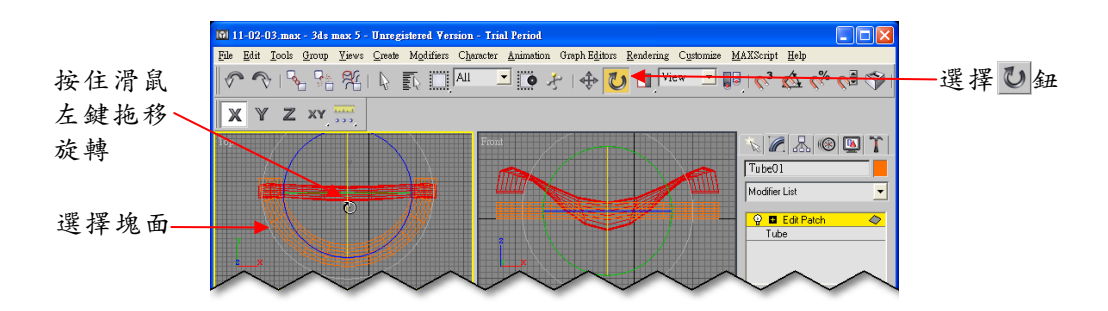

**步驟5**: 選擇 ◆ Select and Move 鈕,接著移動指標到 Front 視埠,在 Y軸上按住滑鼠左鍵往上拖移到適當位置。

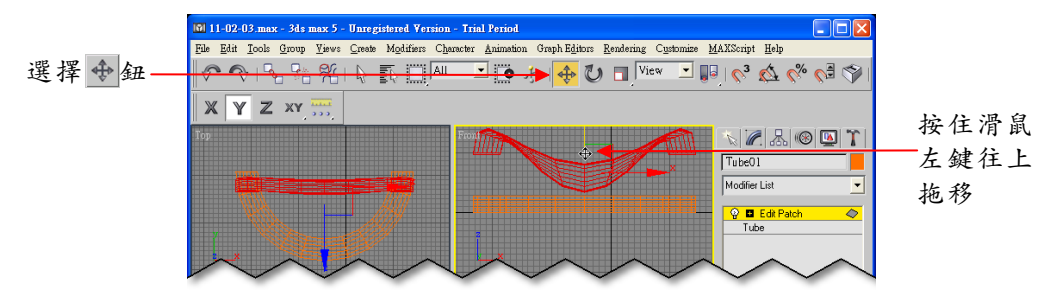

還有一種編輯方式是元素編輯(Element),操作方法與Edit Mesh的元素編輯類似,請參考11-1.5節自行練習。

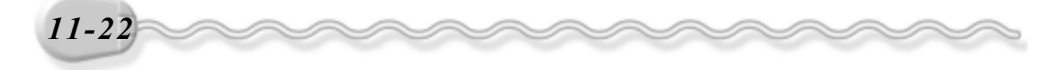

第11章 物件的細部編輯

# 11-3 NURBS 物件的編輯

在 7-2 節中,我們曾經介紹過如何建構 NURBS 物件,至於修改 NURBS 曲線的方法,只要從 Modify 面板中更改設定即可,不需要另外 載入編輯器。

NURBS 物件的編輯類別有好幾種,包括點編輯(Points)、曲線編輯(Curves)及曲面編輯(Surfaces)等三大類。

NURBS 建構的四種物件,各有不同的編輯單位說明如下:(圖示請 參考 3ds max 5 User Reference)

| 物          | 件       | 種    | 類  | 說<br>F                                                              | 玥           | 圖示 |
|------------|---------|------|----|---------------------------------------------------------------------|-------------|----|
| Point      | Curve   | (點曲》 | 泉) | 通過這些點所形成的曲線,<br>是點曲線, 編輯單位有<br>Point 與 Curve 。                      | 就<br>:      |    |
| cv c       | urve(控  | 制點曲  | 線) | 這些點稱為控制點,是用來言整曲線的曲率,但是曲線並之<br>一定通過這些點,編輯單人<br>有: Curve CV 與 Curve。  | 調不位         | 8  |
| Point      | Surface | e(點曲 | 面) | 通過這些點所形成的面,就才<br>點曲面,可藉由調整點的位置<br>來改變物件的形狀,編輯單<br>有: Point與Surface。 | 是置位         |    |
| CV S<br>面) | urface  | (控制黑 | 钻曲 | 利用控制點來調整曲面的「<br>度,但是曲面不一定通過控音<br>點,編輯單位有: Surface C<br>與 Surface 。  | 曲<br>制<br>V |    |

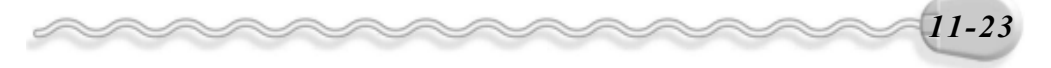

物件編輯篇

選取 NURBS 物件後,在 Modify 面板有會出現許多設定項目,針對較常用的選項說明如下:

1.General 區

| 選項                                                                                                    | 說                        | 明  | 面板                     |
|----------------------------------------------------------------------------------------------------|--------------------------|----|------------------------|
| Attends & R                                                                                                    | 將其它的物件加入正在编輯的 NUR        | BS |                        |
| Attacn                                                                                                    | 物件,使其成為同一個物件。            |    |                        |
|                                                                                                    | 多重加入,從出現的 Attach Multipe | 視  | - General              |
| \ttach Multiple<br>纽                                                                                                    | 窗中選擇物件。若勾選 Reorient,則    | 加  | Attach Attach Multiple |
|                                                                                                    | 入的物件會堆疊到原物件的軸心上。         | )  | Import mport Multiple  |
| Tunnent & P                                                                                                    | 以匯入的方式將物件轉換為 NURBS       | 物  | Lattices               |
| Import &#</td><td>件,原先的堆疊性質仍存在。</td><td></td><td><ul>     <li>✓ Surfaces</li>     <li>✓ Dependents</li> </ul></td></tr><tr><td>most Multiple &</td><td>多重匯入,從出現的 Import Multiple</td><td>視</td><td><ul>     <li>✓ Surface Trim</li>     <li>✓ Transform</li> </ul></td></tr><tr><td></td><td>窗中,選擇所有要輸入的物件。</td><td></td><td>© Tessellated</td></tr><tr><td>F La</td><td>NURBS Creation Box ,出現 NUR</td><td>BS</td><td>C Shaded Lattice</td></tr><tr><td></td><td>建立工具箱,建構 NURBS 物件。</td><td></td><td></td></tr><tr><td>Diaplay</td><td>設定檢視的狀態,如勾選 Curves 顯</td><td>[示</td><td></td></tr><tr><td>Display</td><td>曲線,勾選 Surface 顯示曲面。</td><td></td><td></td></tr></tbody></table> |                          |    |                        |

#### 2.Display Line Parameters 區

| 選      | 項      | 說                 | 明 | 面:                                        | 板   |
|--------|--------|-------------------|---|-------------------------------------------|-----|
| U Li   | nes 及  | 机宁II乱及V乱的投始数。     |   | [ <b>+</b> General                        | Ĩ   |
| VL     | ines   | 設止 ∪ 軸及 ∨ 軸的俗錄數 ° |   | - Display Line Parameters                 | s i |
| lso    | Only   | 只顯示物件的曲線。         |   | V Lines: 3                                |     |
| lso an | d Mesh | 顯示曲線和網面。          |   | <ul> <li>Iso And</li> <li>Meth</li> </ul> |     |
| Mes    | h Only | 只顯示網面。            |   | · WIGMI                                   |     |

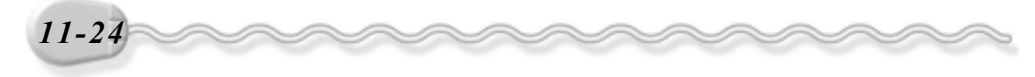

第11章 物件的細部編輯

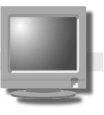

## 11-3.1 點編輯(Points)

Point 是 NURBS 物件基本的編輯單位,只要將點編輯的模式打開,物件上的節點就會出現綠色的小方框,再使用基本的調整工具,如 ◆Select and Move 鈕,即可針對選取的點做編輯。

| 選                | 項 | 說                       | 明   | 面板                                    |
|------------------|---|-------------------------|-----|---------------------------------------|
|                  |   | 選擇一種選取點的模式,分別是          | ₩選  |                                       |
| Selection        |   | 擇單一點、 🗰 選擇一整列、 💷 選      | 擇一  |                                       |
|                  |   | 整行、# 選擇十字形、 # 選擇所有      | 點。  |                                       |
|                  |   | 將選取的點隱藏。選擇 Jnhide All 鈕 | 則會  | - Point                               |
|                  |   | 將所有隱藏的點顯示出來。            |     |                                       |
|                  |   | 將不同的點結合成一個點。            | 選擇  | Name: Point 14                        |
| Fuse 鈕           |   | Unfuse 鈕則會將結合的點分開成      | 獨立  | Fuse         Unfuse                   |
|                  |   | 的點○                     |     | Extend<br>Make Independent            |
|                  |   | 在任意位置插入新的點,使曲線          | (面) | Remove Animation                      |
| <u></u>          |   | 可調整出更多的變化。              |     | Point Row Col.                        |
| Delete 44        |   | 將選取的點刪除。                |     | _ Refine Curve                        |
|                  |   | 在曲線的前端或尾端繼續延伸出          | 新的  | Surf Row Surf Col.<br>Surf Row & Col. |
| Extend 32        |   | 點,以進行編輯。此選項只能使          | 用在  | Points Selected: 1                    |
|                  |   | 曲線的編輯。                  |     |                                       |
| Make Independent | 鈕 | 將選取點的屬性獨立出來。            |     |                                       |
| Remove Animation | 鈕 | 將選取點的動畫屬性去掉。            |     |                                       |

啓動點編輯模式後,在 Modify 面板的各種設定選項說明如下:

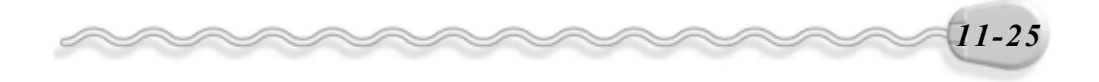

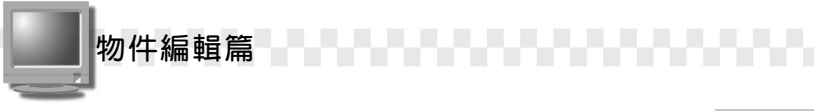

如果是使用 CV 控制點建構的 NURBS 曲線或 曲面,在 Modify 面板設定的選項與前面所介紹的 大同小異,差別在於 CV 產生的 NURBS 物件有權 值調整欄,當 Weight 欄的數值越大,則影響變形 的程度就越大,反之則越小。

| - CV                   |
|------------------------|
| - Selection            |
| ···· ··· ··· ···       |
|                        |
| Name: CV Surf 01(4, 3) |
| Weight: 1.0            |

點編輯的操作方法如下: (開啓 D:\範例檔\Ch11\11-03-01.max)

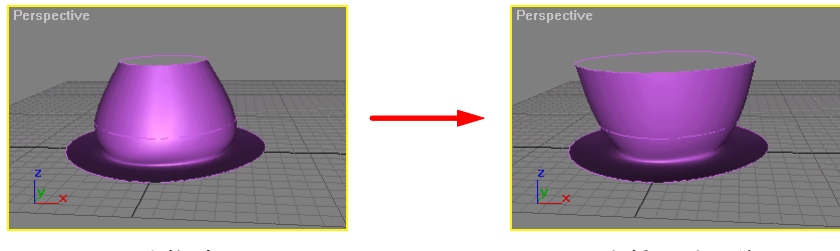

原物件

編輯 Point 後

**步驟**1: 選擇物件,接著選擇 Modify 面板,然後在 NURBS Curve 項目前的■符號上按一下滑鼠左鍵,再從出現的選單中選擇 Point。

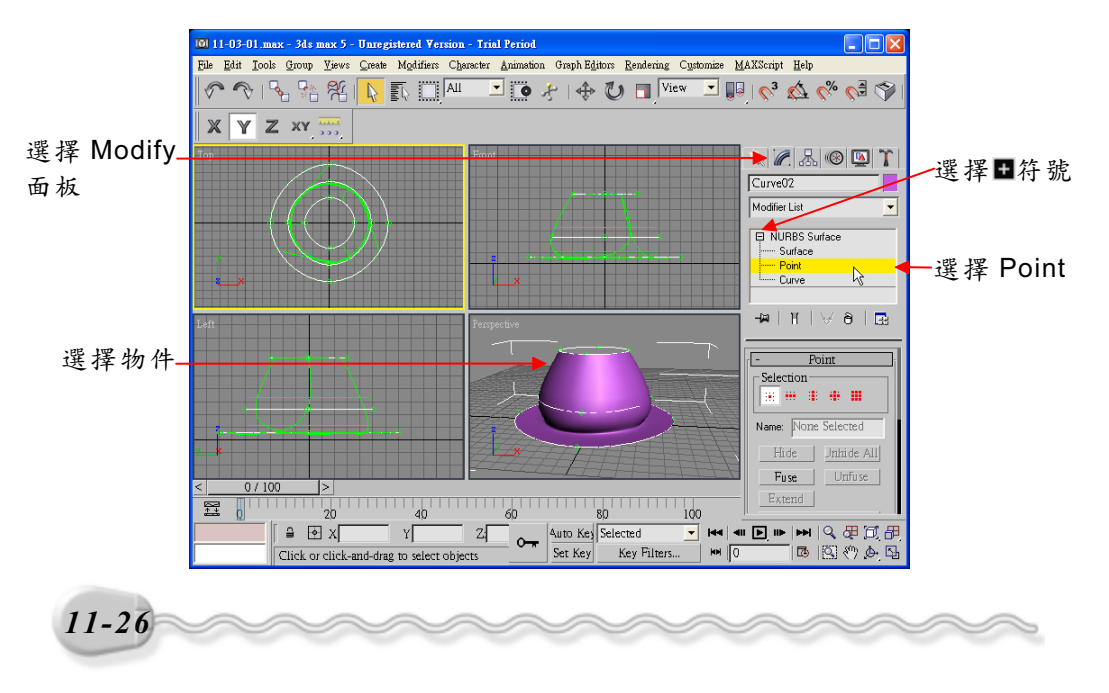

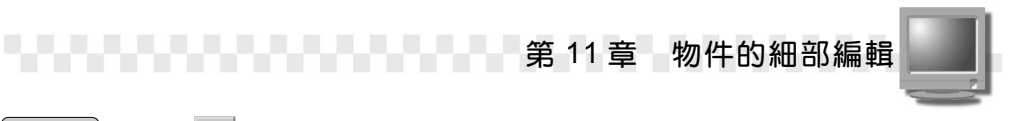

**步驟2**:選擇 ◆ Select and Move 鈕,接著移動指標到 Top 視埠,選擇 要編輯的點,然後在 X 軸上按住滑鼠左鍵拖移,將物件變形。

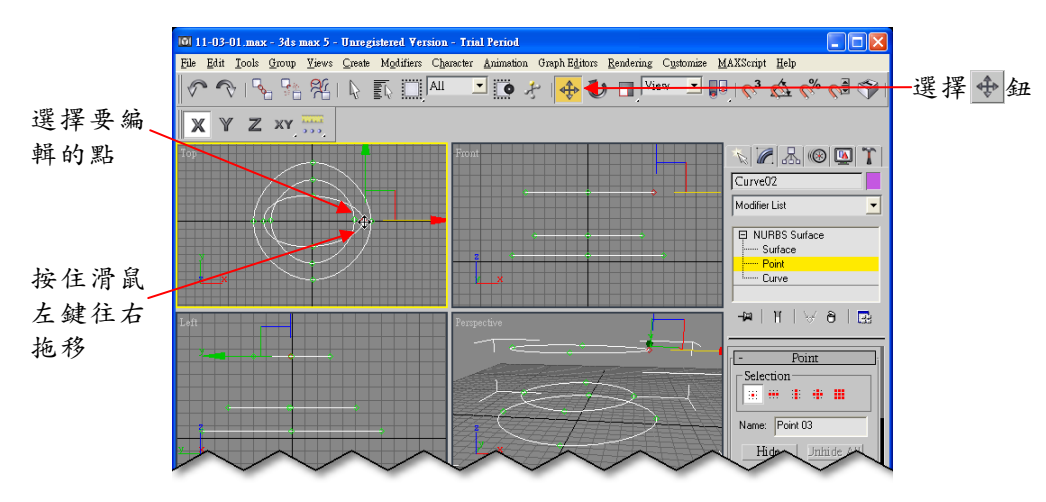

**步骤3**:選擇要編輯的點,接著在Y軸上按住滑鼠左鍵拖移,將物件變形,編輯完成後,在 Point 項目上按一下滑鼠左鍵(取消編輯模式)。

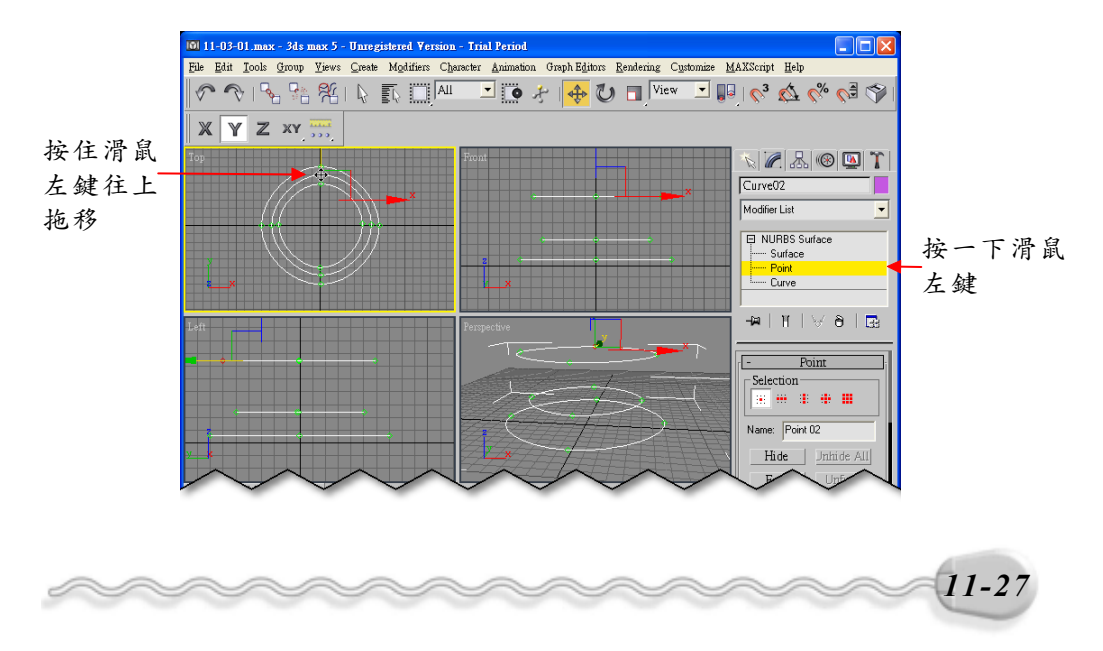

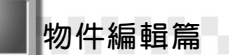

#### 11-3.2 曲線編輯(Curve)

Curve 也是 NURBS 物件基本的編輯單位,其編輯方式與 Spline 物件 類似,因此對於使用者來說,應該很容易就能上手。

啓動曲線編輯模式後,在 Modify 面板的各種設定選項說明如下:

| 選項                                                                                                    | 說明                                                 | 月i | 面板 |
|----------------------------------------------------------------------------------------------------|----------------------------------------------------|----|----|
| Selection                                                                                                    | 選擇選取曲線的模式,有兩種選擇:<br>Single Curves 鈕及 All connected | d  |    |
| Hide &#</td><td>Curves 鈕。<br>將選取的曲線隱藏。選擇 Jnhide All 鈕則會<br>將所有隱藏的曲線顯示出來。</td><td>41</td><td></td></tr><tr><td>Hide By Name 鈕</td><td>依照名稱選擇要隱藏的曲線。選擇<br>Unhide By Name 鈕,依照名稱選擇將隱藏<br>的曲線顯現。</td><td>睪贰</td><td>Selection Selection Name: CV Curve 01 Hide Unhide All</td></tr><tr><td>Make Fit 🔐</td><td>將以 CV 形式產生的曲線,轉成 Poin<br>形式,同時可以自行設定點數。</td><td>nt</td><td>Delete Make Fit<br>Reverse</td></tr><tr><td>Reverse क्रि<br>Convert Curve क्रि</td><td>將曲線的起始點與終點交換。<br>選擇此鈕會出現 Convert Curve 視窗,<br>可以選擇將曲線轉換成`</td><td>,</td><td>Convert Curve       Make Independent       Remove Animation       Detach     Copy       Make First     Break</td></tr><tr><td>Detach 纽</td><td>將選取的曲線與原物件分離。若勾選<br>Copy ,則會先複製後再分離。</td><td>およう</td><td>Join<br>Material ID: 1 🛫<br>Select By ID</td></tr><tr><td>Break &</td><td>選擇此鈕啓動斷開的功能,再到曲線上<br>要斷開處按一下滑鼠左鍵即可。</td><td>-</td><td></td></tr><tr><td>Join 鈕</td><td>延伸出新的曲線將曲線的端點與其它<br>曲線的端點連接。</td><td>1</td><td></td></tr></tbody></table> |                                                    |    |    |

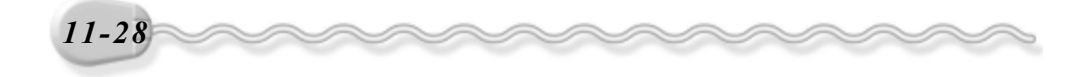

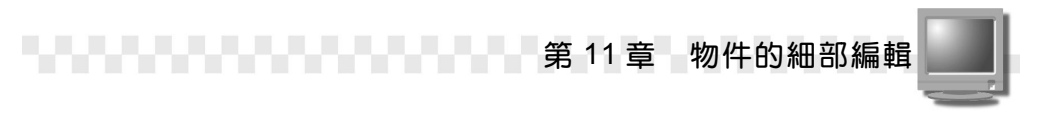

曲線編輯的操作方法如下: (開啓 D:\範例檔\Ch11\11-03-02.max)

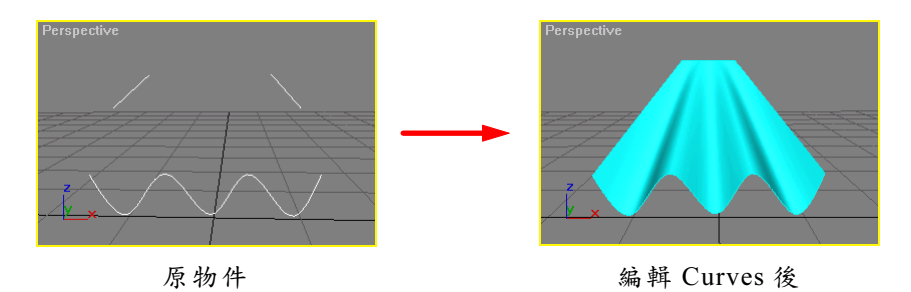

**步驟1**:選擇曲線物件,接著選擇 Modify 面板,然後在 NURBS Curve 項目前的■符號上按一下滑鼠左鍵,再從出現的選單中選擇 Curve。

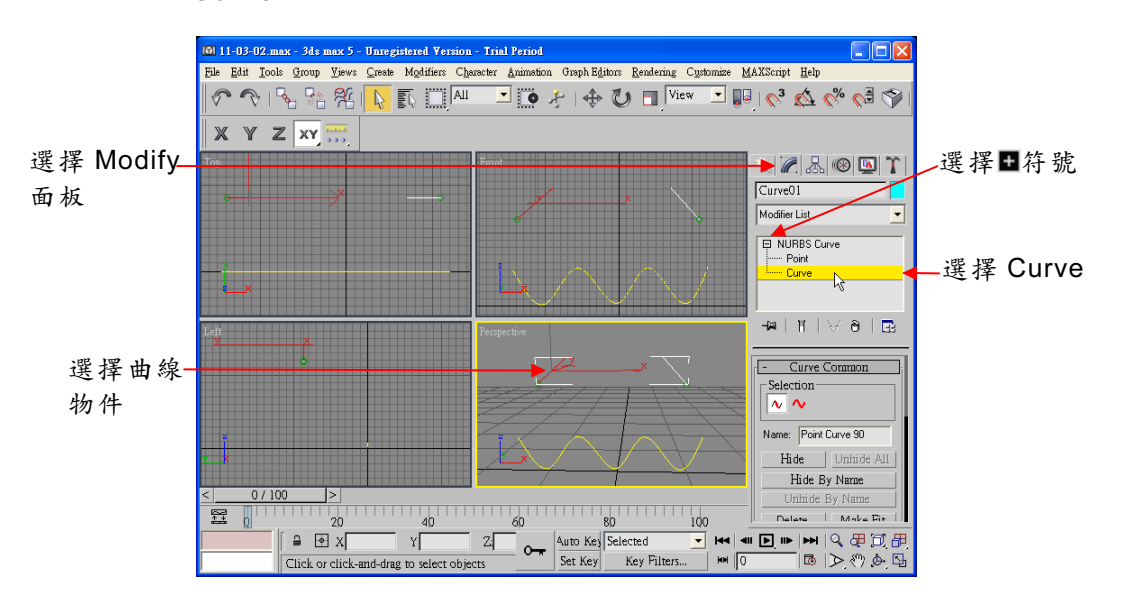

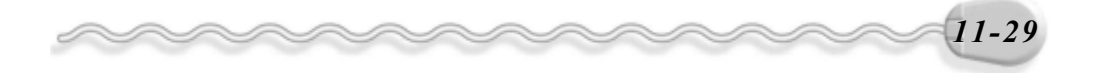

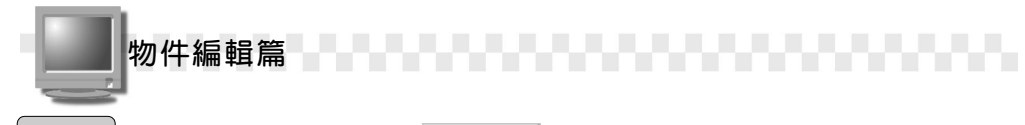

**步骤 2**:在 Modify 面板選擇 Join 鈕,接著移動指標到 Front 視埠, 選擇曲線的一個端點,然後在另一條要連接的曲線端點上,按 一下滑鼠左鍵,將兩曲線連接。

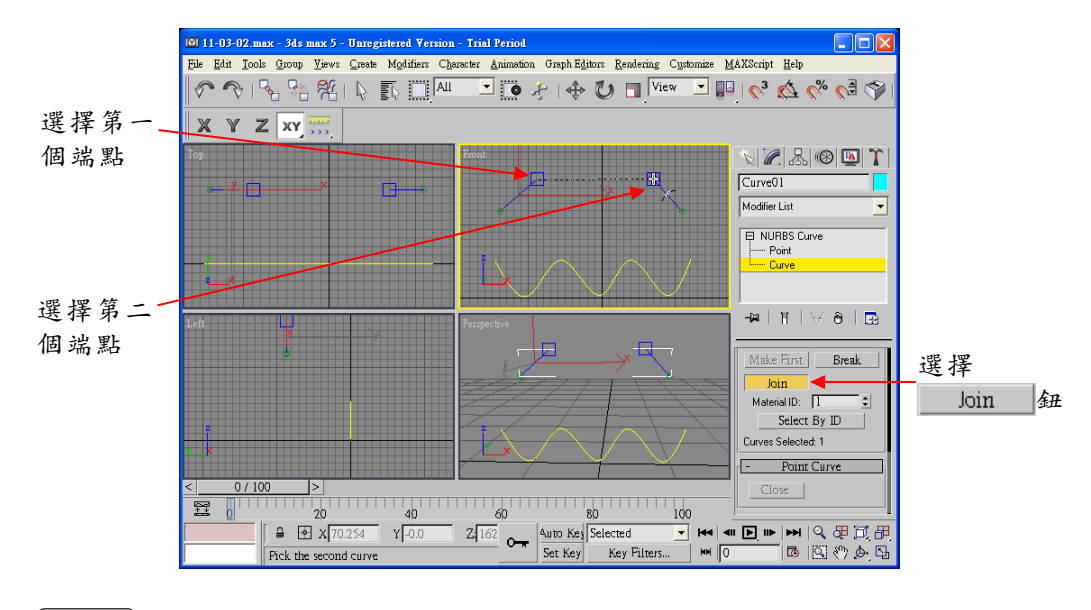

**步驟 3**:出現 Join Curves 視窗後,選擇\_\_\_─K\_\_\_鈕。

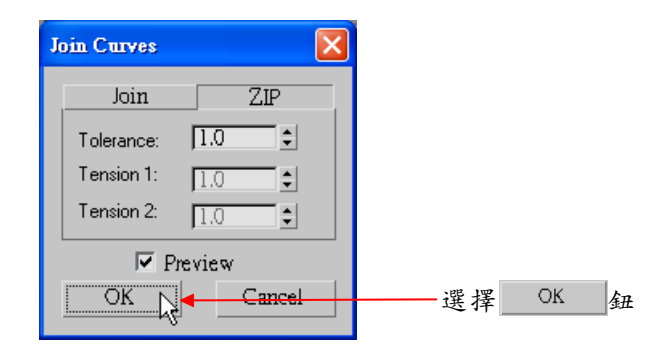

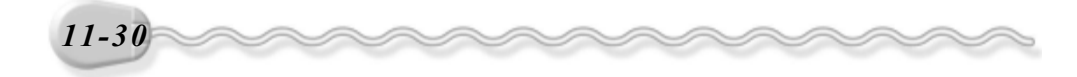

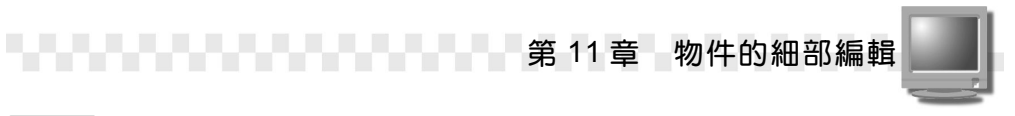

**步驟4**:選擇 Break 鈕,接著移動指標到 Front 視埠,在曲線上要斷開的位置,按一下滑鼠左鍵,選擇完後,按一下滑鼠右鍵結束斷開指令。

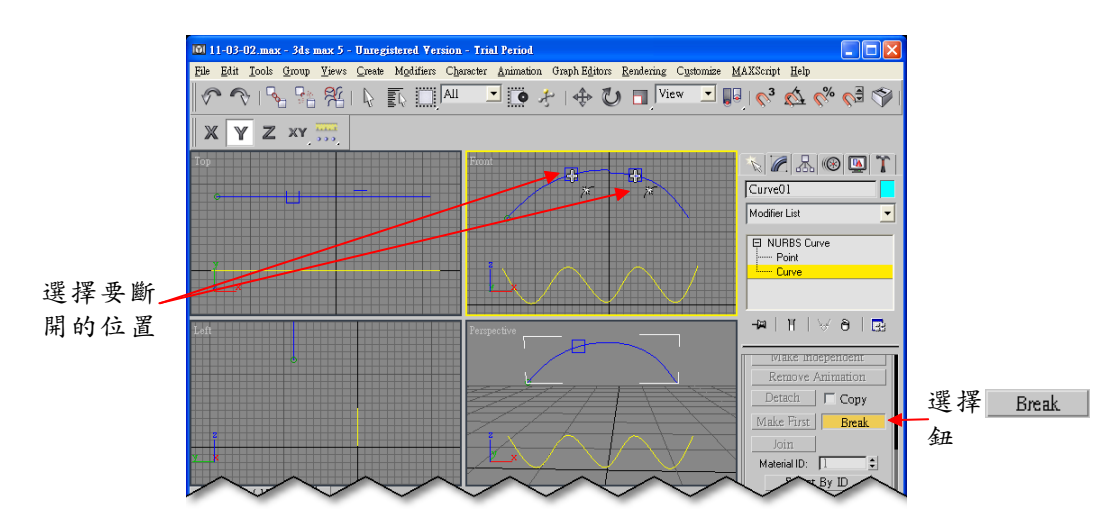

**步驟 5**:按住鍵盤 Ctrl 鍵,並選擇斷開後的兩曲線,然後在 Moidfy 面板 選擇 Delete 鈕。

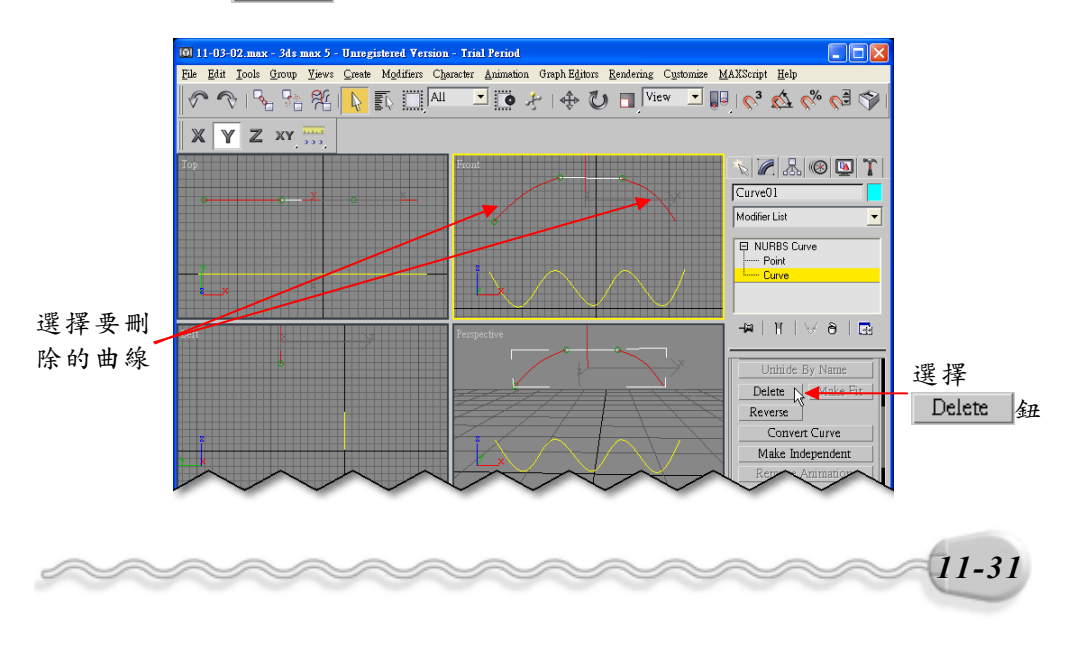

物件編輯篇

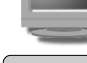

**步驟 6**: 在編輯器堆疊區的 Curve 上按一下滑鼠左鍵(取消 Curve 編輯 狀態),接著在 Modify 面板選擇 Create Surfaces 區的 Ruled 鈕,再移動指標到 Front 視埠,在波浪狀的曲線上按一 下滑鼠左鍵,然後到另一條曲線上按一下滑鼠左鍵(產生波浪 狀的表面)。

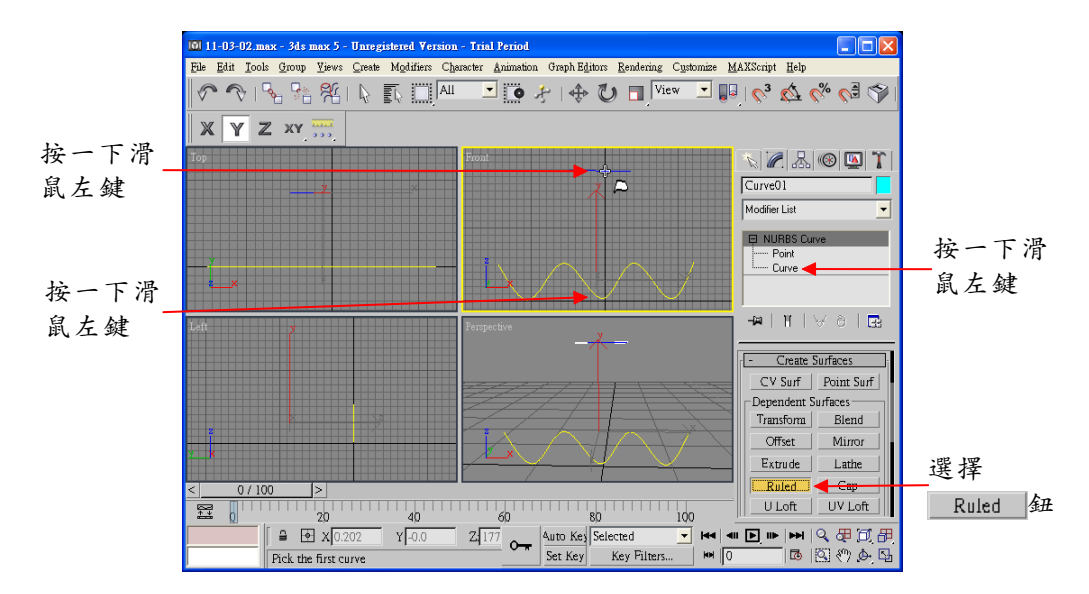

#### 11-3.3 面編輯(Surfaces)

如果一個 NURBS 物件是一個較複雜的物件,有時候就需要對一整 個面做編輯,這就是 Surfaces 編輯模式。

啓動面編輯模式後,在 Modify 面板的各種設定選項,說明如下:(在 Point 及 Curves 編輯模式中出現過的功能,就不再多敘述,如有疑問, 請自行參考前兩節的說明。)

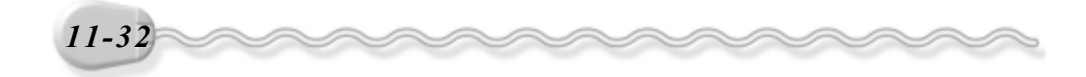

第 11 章 物件的細部編輯

| 選項                 | 說                                                                      | 明       | 面板                                                                                                    |
|--------------------|------------------------------------------------------------------------|---------|----------------------------------------------------------------------------------------------------|
| Selection          | 選擇選取面的模式,有兩種選擇<br>BSingle Surface 鈕及 BAll connecte                     | :<br>ed |                                                                                                    |
| Colociton          | Surfaces ⊕ ∘                                                           |         | Selection                                                                                                    |
|                    | 將物件的屬性轉變為剛體特性,對複杂                                                      | 雜       | Name: Point Surf 07                                                                                                    |
| Make Rigid 鉛       | 的模型來說,如此可以增加系統作業交<br>能,但是能做的編輯只有簡單的變形。                                 | 效<br>0  | Hide Unhide All<br>Hide By Name                                                                                            |
| Make Loft          | 使選取的曲面產生 Curves 編輯曲線。                                                  |         | Delete Make Rigid                                                                                                    |
| Make Point 金       | 使選取的曲面新增 Point 編輯點。                                                    |         | Convert Surface                                                                                                    |
| Convert Surface 34 | 選擇此鈕會出現 Convert Surface 衣窗,可以選擇在曲線新增 Point ョ<br>Curves。                | 視 或     | Remove Animation       Detach       T       Copy       Renderable       Display       Flip       Break Row       Break Row |
| Break              | 執行斷開的功能,還可以選擇要斷開自<br>方向為 Row 或 Column ,也可以選求<br>Break Both 鈕,將兩個方向都斷開。 | 的懌      | Break Both Extend<br>Join<br>Surfaces Selected: 1                                                                          |
| Join 鈕             | 將選擇的兩曲面連接,產生新的曲面。                                                      | 0       |                                                                                                    |
| Close Rows 鈕       | 關閉曲面的行。                                                                |         | - Point Surface                                                                                                    |
| Ilose Cols. 鉅      | 關閉曲面的列 ○                                                               |         | Close Rows Close Cols.                                                                                                    |

曲面編輯的操作方法如下: (開啓 D:\範例檔\Ch11\11-03-03.max)

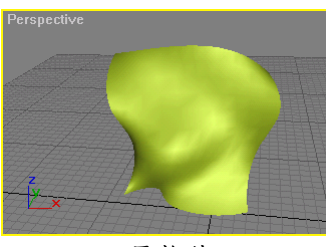

原物件

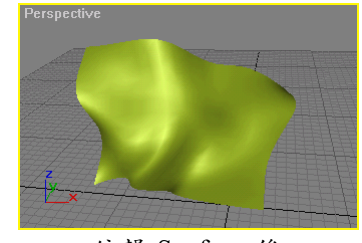

編輯 Surface 後

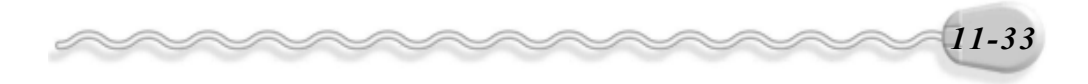

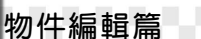

**步驟1**: 選擇曲面物件,接著選擇 Modify 面板,並在 NURBS Surface 項目前的■符號上按一下滑鼠左鍵,從出現的選單中,選擇 Surface,然後在面板選擇 Surface 鈕,再移動指標 到 Perspective 視埠,選擇要編輯的曲面。

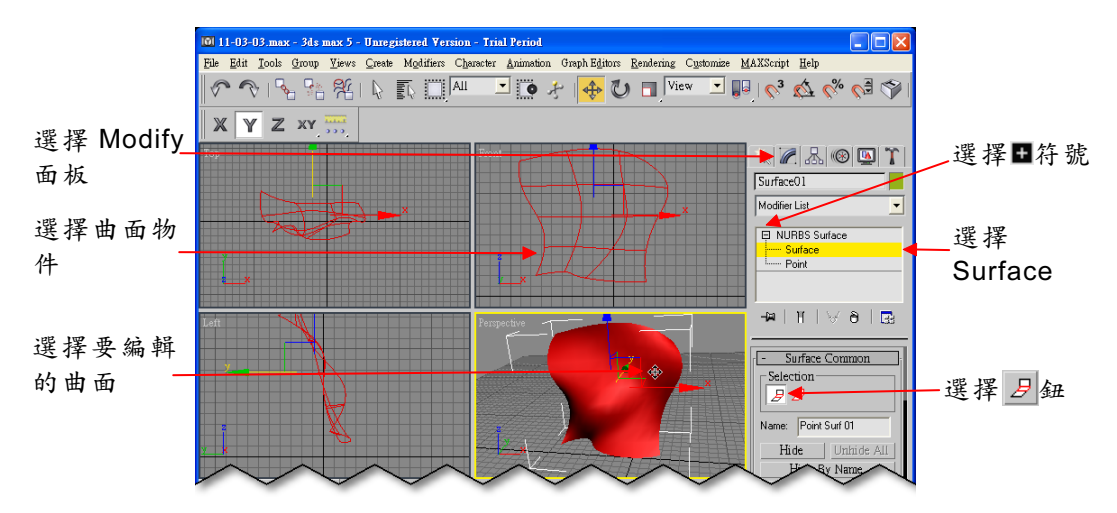

**步骤 2**:在 Modify 面板選擇 Break Col. 鈕,接著移動指標到 Front 視埠, 在要斷開的位置上,按一下滑鼠左鍵。

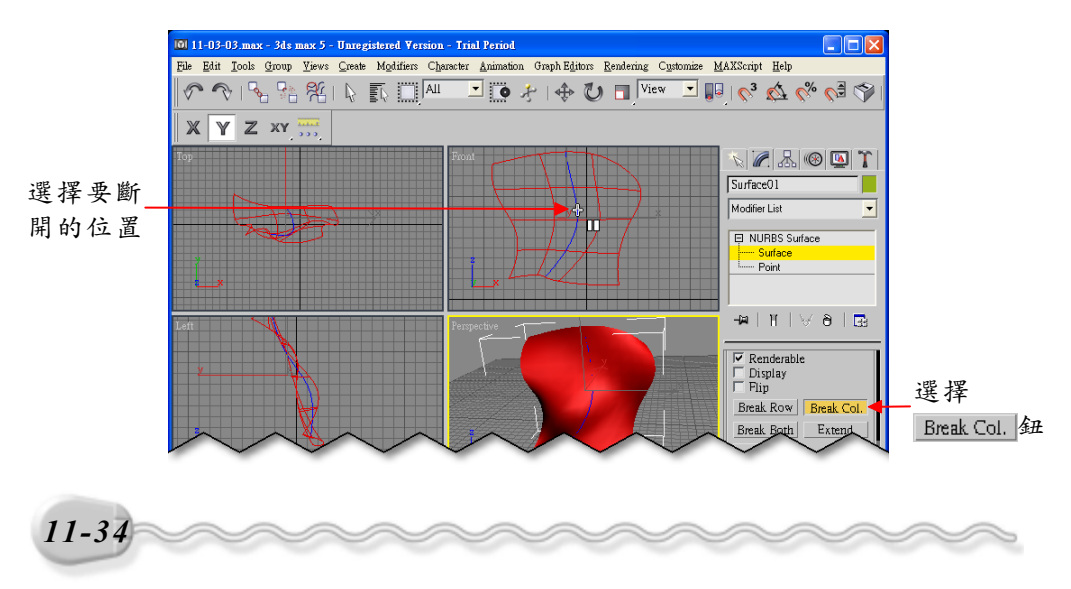

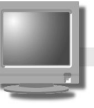

**步驟3:** 選擇 ◆ Select and Move 鈕,接著在斷開後的左半邊曲面上按 住滑鼠左鍵,沿著X軸往左拖移,再選擇<sup>ひ</sup>Select and Rotate 鈕,然後在斷開後的右半邊曲面上按住滑鼠左鍵,沿著X軸旋 轉∘

第 11 章 物件的細部編輯

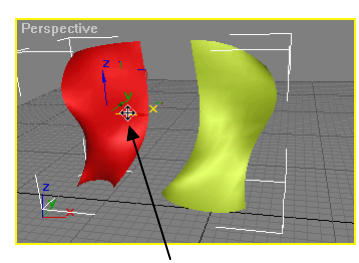

按住滑鼠左鍵沿X軸拖移

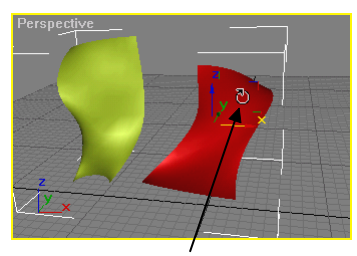

按住滑鼠左鍵沿X軸旋轉

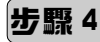

**步驟4**:在 Modify 面板選擇 Join 鈕,接著移動指標到 Perspective 視埠,選擇曲面的一條邊緣,然後在另一個曲面的邊緣上,按 一下滑鼠左鍵,將兩曲面連接(被選擇的邊緣會呈藍色顯示)。

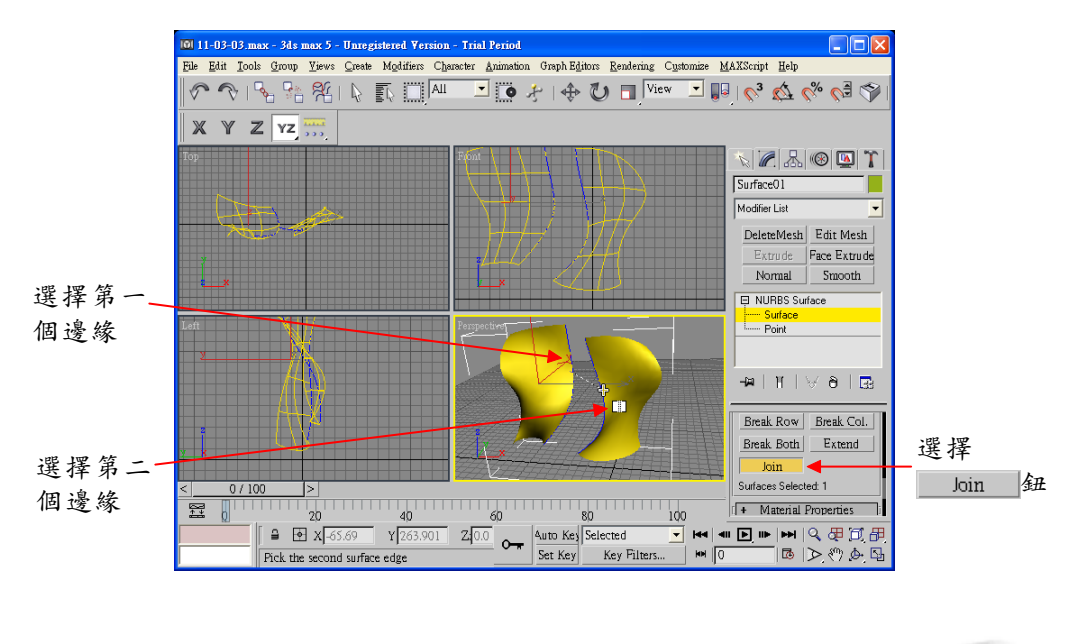

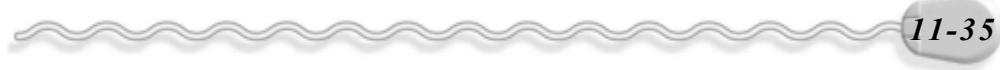

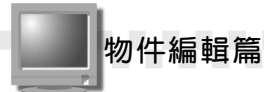

#### 11-3.4 NURBS 工具箱

在 11-24 頁曾經提過 ≝NURBS Creation Box 鈕,選 擇此鈕會出現一個 NURBS 工具箱,如右圖所示。

此工具箱分成三部分: Points、 Curves、 Surfaces。 Points 區可以依照使用者的需要,在曲線或 曲面上新增編輯點; Curves 區則以各種不同的方法產生 曲線; Surfaces 區則可以建構新的曲面,或是將既有的

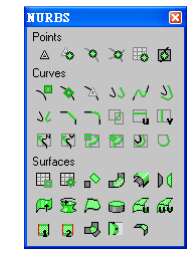

曲線利用各種功能延伸出曲面。這個工具箱的用法,與 Modify 面板上的 Create Points、 Create Curves、 Create Surfaces 三區的作用是相同 的。

針對這個工具箱的各個功能說明如下:

1.Points 區

| 按                              | 說                   | 明          |
|--------------------------------|---------------------|------------|
| Create Point                   | 建立獨立的點。             |            |
| Create Offset Point            | 在原有的獨立點上附加一個編輯點     | <b>2</b> 0 |
| Create Curve Point             | 在曲線的任意位置上建立新的點。     |            |
| Create Curve- Curve<br>Point   | 在雨條曲線相交處建立相依的<br>點。 |            |
| Create Surf Point              | 在曲面的任意位置上建立新的點。     |            |
| Create Surface-<br>Curve Point | 在曲線與曲面相交處建立新的點。     |            |

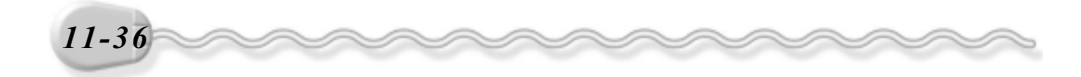

第 11 章 物件的細部編輯

#### 2.Curves 區

| 按     鈕                                          | 說明                                              |
|--------------------------------------------------|-------------------------------------------------|
| Create CV Curve                                  | 建立控制點(CV)產生的曲線。                                 |
| Create Point Curve                               | 建立點曲線。                                          |
| Create Fit Curve                                 | 選取原有曲線上或是空間中獨<br>立的點,產生點曲線。                     |
| Create Transform                                 | 在選取的曲線上按住滑鼠左鍵<br>拖移,可以產生與選取曲線一<br>樣的曲線。         |
| Create Blend Curve                               | 將兩曲線的端點連接,成為一條新的曲線。                             |
| 신Create Offset Curve                             | 沿著被選取曲線的法向量,產<br>生平移的曲線,且其曲率會根<br>據原曲線的曲率放大或縮小。 |
| 34 Create Mirror Curve                           | 產生鏡射曲線。                                         |
| Create Chamfer<br>Curve                          | 在兩曲線的相交處產生一條直線般的導角。                             |
| Create Fillet Curve                              | 在雨曲線的相交處產生一條曲線導角。                               |
| Create Surface-<br>Surface Intersection<br>Curve | 產生兩曲面相交的曲線。                                     |
| Create U Iso Curve                               | 在需要的位置加入U軸的曲線,輔助繪圖。                             |
| Create V Iso Curve                               | 在需要的位置加入V軸的曲線,輔助繪圖。                             |
| Create Normal<br>Projected Curve                 | 將曲線沿著法向量投影到平面,並在平面上產<br>生投影的曲線。                 |

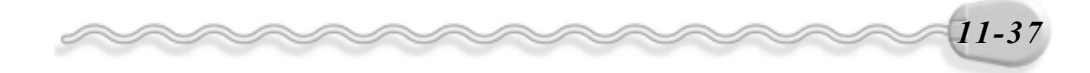

# 物件編輯篇

| 按     鈕            | 說明                        |
|--------------------|---------------------------|
| Create Vector      | 將曲線沿著任意方向投影到平面,並在平面上      |
| Projected Curve    | 產生投影的曲線。                  |
| Create CV Curve On | 在任意形狀的曲面上產生 CV 曲線。        |
| Surface            |                           |
| Create Point Curve | 太任音形毕的曲面上產件 Point 曲線。     |
| On Surface         | 在在念步派的西西工屋主 10mm 西弥       |
| Create Surface     | 整曲面上的曲线亚移、弯片新的曲线。         |
| Offset Curve       | <b>村田田上的田邸干狗,</b> 座生制的田邸。 |
| Create Surface     | 產生曲面的邊緣曲線。                |
| Edge Curve         |                           |

3.Surfaces 區

| 按     鈕                 | 說明                   |
|-------------------------|----------------------|
| Greate CV Surface       | 產生控制點(CV)曲面。         |
| Create Point<br>Surface | 產生點曲面。               |
| ■Create Transform       | 在選取的曲面上按住滑鼠左鍵拖移,產生一個 |
| Surface                 | 複製的曲面。<br>           |
| 🛃 Create Blend          | 產生新的曲面連接原來的兩曲面。      |
| Surface                 |                      |
| Screate Offset          | 沿著被選取曲面的法向量,產生平移的曲面, |
| Surface                 | 且其曲率會根據原曲面的曲率放大或縮小。  |
| Create Mirror           | 產生鏡射曲面。              |
| Surface                 |                      |

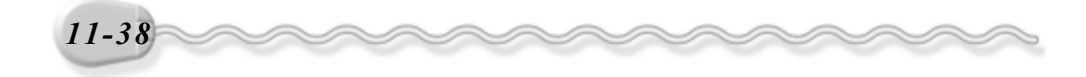

第11章 物件的細部編輯

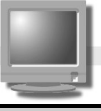

| 按     鈕               | 說 明                                            |
|-----------------------|------------------------------------------------|
| Create Extrude        | 將選取的曲線沿某一軸擠出一個高度,產生曲                           |
| Surface               | 面。                                             |
| Screate Lathe         | <b>胶</b> 溉 田 从 山 始 讥 甘 _ 赴 志 輔 · 孝 片 曲 西 物 件 。 |
| Surface               | 新选取的曲绿后木 <sup>一</sup> 翔灰将 / 厓工 叫 叫 切 口 -       |
| Create Ruled          | 大工业组则产业业工。                                     |
| Surface               | 任 咐 田 绿 同 <u></u> 生 田 田 。                      |
|                       | 如果是利用曲線擠出(Extrude)的曲面,往往                       |
| Create Cap Surface    | 沒有頂蓋,可以利用此功能為這個曲面物件加                           |
|                       | 上頂蓋面。                                          |
| 🕰 Create U Loft       | 咖喱夕游儿妈,加艺II乱文止Iaft出工。                          |
| Surface               | 選择夕除田禄,治者 U 釉産生 LOII 曲田。                       |
| GCreate UV Loft       | 選擇多條曲線,可以同時沿著U軸或V軸產生                           |
| Surface               | Loft 曲面。                                       |
| Disate 1 Dail Swaan   | 以一條曲線為路徑(或説軌道),另一條曲線                           |
|                       | 為剖面,產生 Sweep 曲面。                               |
| Create 2 Deil Sween   | 以二條曲線為路徑,另一條曲線為剖面,產生                           |
| Create 2-Kall Sweep   | Sweep 曲 面 。                                    |
| Create a Multisided   | 110 夕 11 止 61 子 止 二 日 六 よ 山 日 は 文 止 山 こ 。      |
| Blend Surface         | 將多條 田 深 或 田 面 相 父 成 的 匝 琐 座 王 田 田 ○            |
| Create a Multicurve   | 初回日子口从打图止的 谢正子没人来了。                            |
| Trimmed Surface       | 利用曲面上的封闭曲線, 對曲面進行 初 。                          |
| Create Fillet Surface | 在兩曲面的邊緣產生導角曲面。                                 |

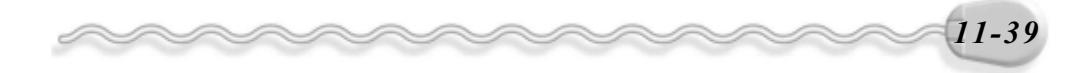

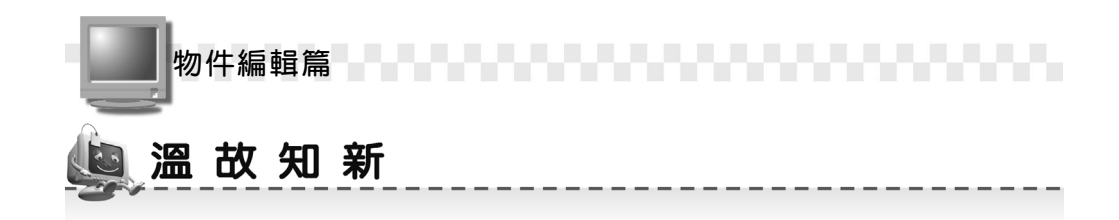

- Max 提供的網面編輯模式有 Verex (頂點)、 Edage (邊緣)、 Face (面)、 Polygon (多邊形)及 Element (元素)等五種。
- 2. 以 Polygon 編輯模式為例,在 Modify 面板的 Selection 區可以選擇編 輯模式,並做相關設定; Edit Geometry 區可以編輯物件的幾何參數。
- Face 指的是在三度空間中由三個點所構成的一個平面,它的正反面是 以法向量的方向為依據。
- Face 編輯模式是以三角形平面為選取單位,而 Polygon 編輯模式則是 以矩形平面為基本單位。
- 5. Max 所提供的塊面編輯模式有 Verex(頂點)、 Edage(邊緣)、 Patch
   (塊面)及 Element(元素)等四種。
- 6. 以 Edit Patch 編輯模式為例,在 Modify 面板的 Selection 區可以選擇編 輯模式,並做相關設定; Geometry 區可以編輯物件的幾何參數。
- NURBS 物件的編輯類別有好幾種,包括點編輯(Points)、曲線編輯(Curves)及曲面編輯(Surfaces)等三大類。
- 8. NURBS建立工具箱分成 Points、Curves、Surfaces三部分。Points 區可以依需要在曲線或曲面上新增編輯點; Curves 區則以各種不同 的方法產生曲線; Surfaces 區則可以建構新的曲面,或是將既有的 曲線利用各種功能延伸出曲面。

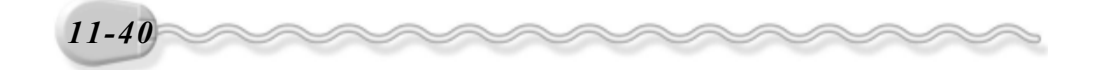

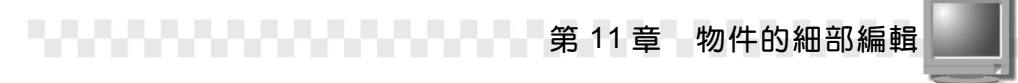

# 🥞 自 我 突 破 習 題

實作題:

 開啓 D:\範例檔\Ch11\Ex11-01.max ,利用網面編輯(Edit Mesh)將 圖 A 的物件修改變形成圖 B。(參考 D:\結果檔\Ch11\Ex11-01.max)

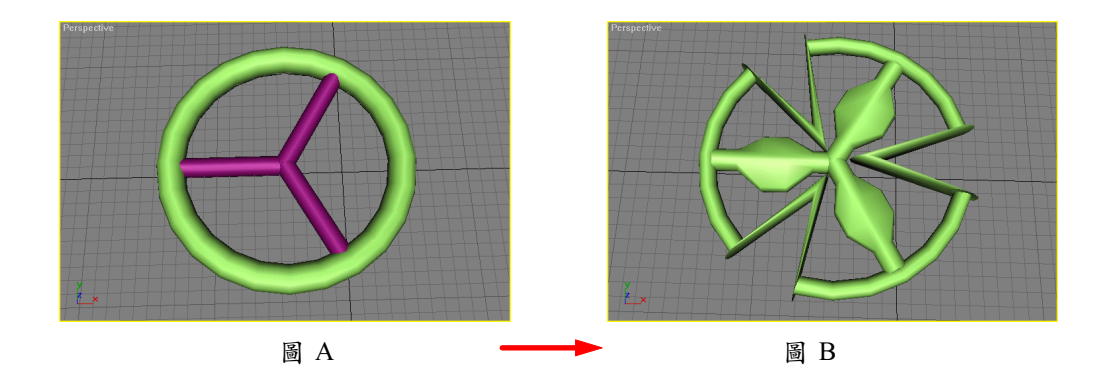

 開啓 D:\範例檔\Ch11\Ex11-02.max ,利用**塊面編輯**(Edit Patch)將 圖 A 的物件修改變形成圖 B。(參考 D:\結果檔\Ch11\Ex11-02.max)

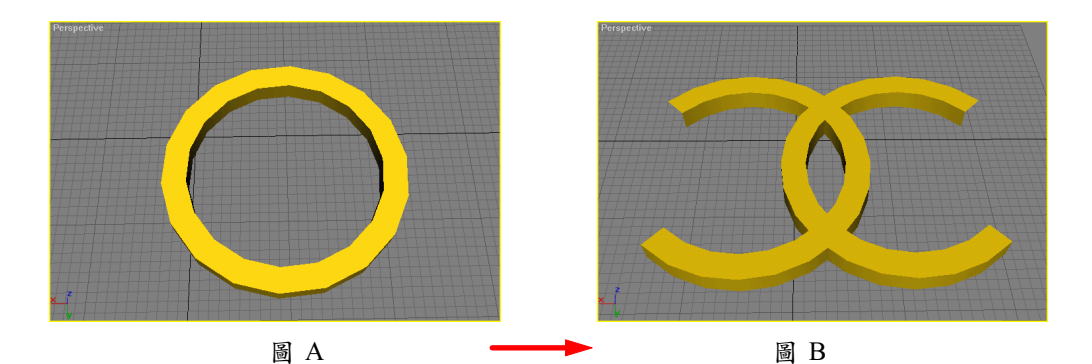

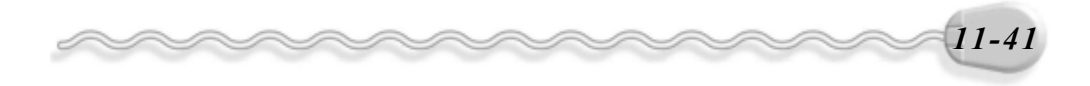

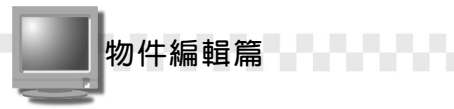

3. 開啓 D:\範例檔\Ch11\Ex11-03.max ,編輯 NURBS Surface 物件,將圖 A 的物件修改變形成圖 B。(參考 D:\結果檔\Ch11\Ex11-03.max)

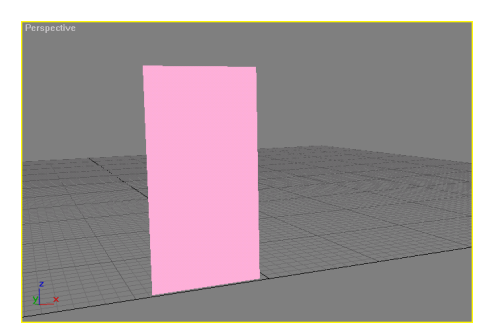

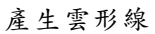

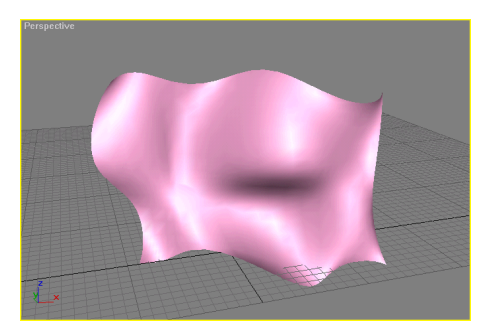

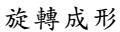

4. 開啓 D:\範例檔\Ch11\Ex11-04.max,編輯 NURBS Surface 物件,利用 Ruled 功能將兩 Spline 間建立平面,並利用 NURBS 工具箱的 Create Point Curve 及 Create Vector Projected Curve 選項,在平面上減去 一塊區域,如下圖 B 所示。(參考 D:\結果檔\Ch11\Ex11-04.max)

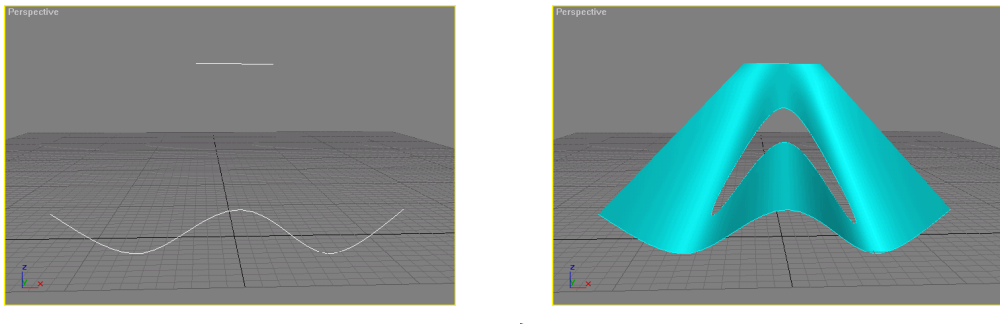

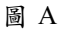

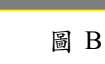

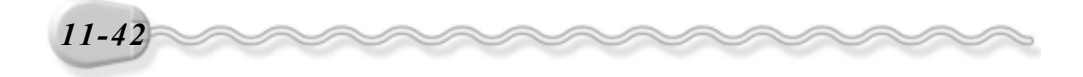